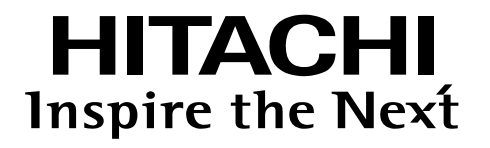

## SELSENS Box Type-B (ELTRES 版)

形式 IE-SSB8431B-001

### 取扱説明書

本製品をご使用になる前に、必ず本書をよく読み、 内容を十分理解した上でお使いください。

◎株式会社 日立アイイーシステム

Copyright © 2022 Hitachi IE Systems Co.,Ltd. All Rights Reserved.

### はじめに

本製品をご使用いただく前に、本取扱説明書を必ず、ご確認ください。

#### 注意事項について

- ・本書の内容の全部または一部を、無断で転載あるいは引用、複写することは禁止されています。
- ・本書の内容に関しては、予告無しに変更することがあります。
- ・本書の内容について、万が一不備な点や誤りなどお気づきの点がありましたら、お問い合わせ窓ロへご連絡頂きますようお願いいたします。

この装置は、クラスA情報技術装置です。この装置を家庭環境で使用す ると電波妨害を引き起こすことがあります。この場合には使用者が適切な 対策を講ずるよう要求されることがあります。 VCCI-A

#### 免責事項について

- ・地震、火災、水害、落雷およびその他天災地変などの不可抗力的事故による、故障、損傷、第三者による行為、お客様の故意または過失、誤用、その他異常な条件下での使用により生じた損害に関して、弊社は一切の責任を負いません。
- ・本製品の使用または使用不能から生ずる付随的な損害(記憶内容の変化、消失、事業の中断など)に 関して、弊社は一切の責任を負いません。
- ・本書に記載されている内容を守らなかったことにより生じた損害に関して、弊社は一切の責任を 負いません。
- ・当社が関与しない接続機器、ソフトウェアとの組み合わせによる誤動作などから生じた損害に関して、当社 は一切の責任を負いません。
- ・本書に記載されている内容は、弊社製品を使用した場合の代表的な例示を説明するものであり、本書によって工業所有権、その他権利の実現に対する保証または実施権の許諾を行うものでありません。本製品を使用したことにより、第三者と工業所有権等に関する問題が発生した場合、弊社は一切その責任を負いません。

#### 輸出規制について

・本製品は、日本国内専用です。

#### 登録商標ついて

・本書中の製品名および会社名は、各社の商標または登録商標です。

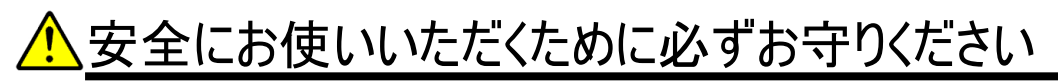

<シンボル表記>

安全に関する注意事項は、下に示す見出しによって表示されます。 これは、安全注意シンボルと「危険」、「警告」、「注意」という見出し語を組み合わせたものです。

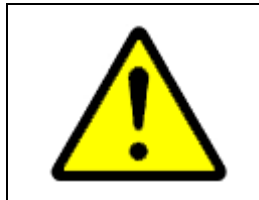

これは安全注意シンボルです。 人への危害を引き起こす潜在的な危険に注意を喚起するために用いられます。 起こりうる障害を回避するために、このシンボルの後に続く安全に関する メッセージに従ってください。

| <u>▲</u> 危険 | 死亡または重大な傷害を引き起こす可能性が高い、<br>さし迫った危険の存在を示すのに用いられます。              |
|-------------|----------------------------------------------------------------|
| ▲警告         | 死亡または重大な傷害を引き起こすかもしれない、<br>潜在的な危険の存在を示すのに用いられます。               |
| ⚠注意         | 比較的軽度の傷害を引き起こすおそれのある、<br>潜在的な危険の存在を示すのに用いられます。                 |
| 重要          | 装置の重大な損傷、または周囲の財物やデータの損害を引き起こすおそれのある、<br>潜在的な危険の存在を示すのに用いられます。 |

🕂 安全に関する共通的な注意事項

以下に記載されている箇条や注意事項をよく読み、十分理解してからご使用ください。

- ・本製品の据付および操作は、本書に記載されている指示、手順にて行ってください。
- 本製品や本書に表示されている注意事項は、特に注意を払い、必ず守ってください。
   これを怠ると人身上の危害を引き起こすおそれがあります。
- ・本書に記載されていない操作、作業は行わないでください。
- ・本製品を使用しないときは、電源ケーブルを抜くなどして電源供給を停止してください。
- ・本製品や本書に記載されている注意事項は、十分に検討されたものですが、それでも予測を超えた事態が起こることが考えられます。操作や作業にあたっては、指示に従うだけでなく、常に自分自身でも注意するようにしてください。
- ・取扱いを誤ったために生じた本製品の故障/トラブルは、弊社の保証対象には、含まれません。

### <u> 全 に お 使 い い た だ く た め に 必 ず お 守 り く だ さ い </u>

本製品に関する注意事項を示します。

| ⚠警告                                                                                                    |
|----------------------------------------------------------------------------------------------------|
| ●分解・改造・修理は絶対に行わないでください。<br>本製品は絶対に分解・改造・修理しないでください。<br>キャパシタによる充電部があり、感電や火災の原因となります。                                                                                                    |
| ●異常な発熱、煙、異常音、異臭が発生したらすぐに使用を中止してください。<br>使用中に万が一異常が発生した場合は、すぐに使用を中止し、電源 OFF してください。<br>そのまま使用すると、感電や火災の原因となります。                                                                          |
| ●本書に指定されている電源以外は使用しないでください。<br>本書に指定されている以下の電源以外は使用しないでください。<br>SELSENS Box・・・DC5V(USB-miniB コネクタから供給)<br>指定以外の電源を使用すると、感電や火災の原因となります。                                                  |
| ●電源ケーブル、通信ケーブルを傷つけないでください。<br>電源ケーブル、通信ケーブルを傷つけないでください。また、ケーブルに傷、破損がある場合は、運転を<br>行わないでください。感電や火災の原因となります。                                                                               |
| ●濡れた手で取り扱わないでください。<br>本製品を濡れた手で取り扱わないでください。感電の原因となります。                                                                                                    |
| ●本製品に異物を置かないでください。<br>本製品に、金属片、水、液体、燃えやすいものなどを置かないでください。<br>感電や火災の原因となります。                                                                                                    |
| ●衝撃を与えないでください。<br>本製品を倒したり、物をぶつけたりするなどの衝撃を与えないでください。<br>製品が故障、破損して、感電や火災の原因となるおそれがあります。                                                                                                 |
| ●本装置の動作中に、活線挿抜(ホットスワップ)等の配線作業は行わないでください。<br>製品が通信不可となったり、故障、破損して、感電や火災の原因となります。                                                                                                    |
| ●温度・湿度など使用環境を確認してから、ご使用ください。<br>使用温度・湿度の範囲をはずれた場所や低温から高温など急激な温度変化のある場所などで<br>結露や氷結した状態での使用はやめてください。<br>このような状態で使用すると、感電や火災、故障の原因となることがあります。<br>常温にて数時間そのまま放置してから結露や氷結がないことを確認してご使用ください。 |

### <u>目次</u>

| ご使用の前に                     | 6    |
|----------------------------|------|
| 概要                         | 7    |
| 各部の名称 および 機能、仕様            | 8    |
| LED 表示 および 操作スイッチ          | . 10 |
| 据付·起動·確認·停止                | . 11 |
| 据付方法                       | . 12 |
| 電源投入方法                     | .13  |
| 電波強度の確認                    | . 13 |
| 電源切断方法                     | . 13 |
| セットアップ                     | .14  |
| セットアップに使用するツール             | . 15 |
| セットアップ開始手順                 | . 18 |
| 装置設定確認手順                   | . 20 |
| 装置設定変更手順                   | . 22 |
| ファームウェア更新手順                | . 25 |
| セットアップ終了手順                 | . 27 |
| 装置設定詳細                     | . 28 |
| 送信メッセージ設定                  | . 29 |
| 入力電圧・キャパシタ電圧設定             | . 31 |
| 内部温度設定                     | . 33 |
| 傾斜·衝撃設定                    | . 35 |
| GNSS•位置•速度設定               | . 37 |
| 接点入力設定                     | . 39 |
| アナログ入力設定                   | . 41 |
| 接点出力設定                     | . 43 |
| 簡易気象センサ SenSu-1510/1520 設定 | . 45 |
| MQTT 通信設定(非対応)             | . 46 |
| MODBUS 通信設定                | . 47 |
| 電源死活監視機能設定(オプション)          | . 49 |
| 保守手順                       | . 50 |
| トラブルシューティング                | . 51 |
| 付録                         | . 52 |
| 機能•接続仕様                    | . 53 |
| 送信データ詳細                    | . 56 |
| 保証の範囲                      | . 58 |
| お問い合せ窓口                    | . 59 |

## ご使用の前に

| 概要              | 7  |
|-----------------|----|
| 各部の名称および機能、仕様   | 8  |
| LED 表示および操作スイッチ | 10 |

### 概要

本書は、「SELSENS Box (※1) Type-B」(以下、本装置)の取扱説明(起動・停止、表示内容、 トラブルシュート)について記載しています。 (※1)SELSENS Box: Selectable Sensing System Box

7

### 各部の名称 および 機能、仕様

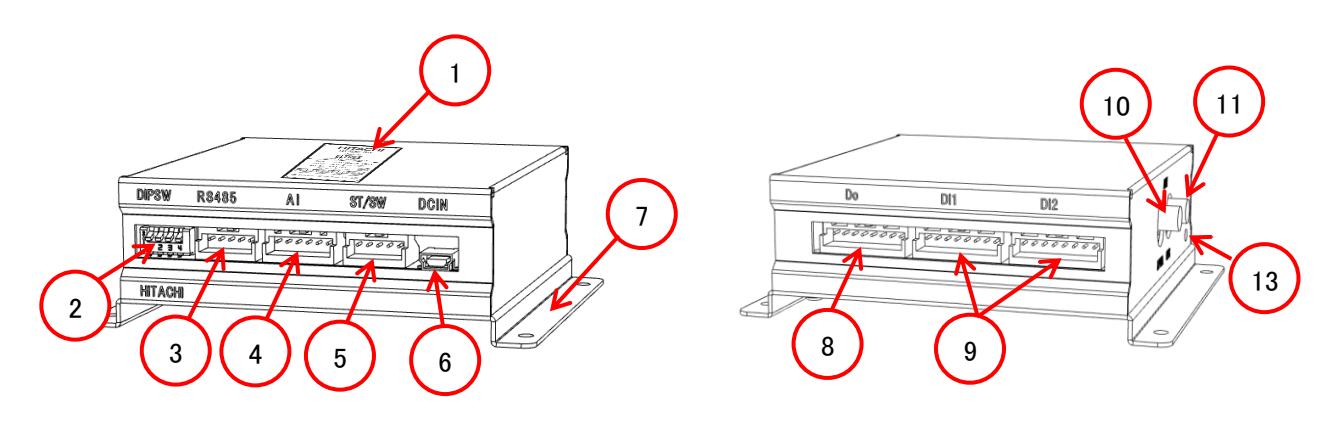

<u>SELSENS Box(Type-B)正面</u>

<u>SELSENS Box(Type-B)</u>背面

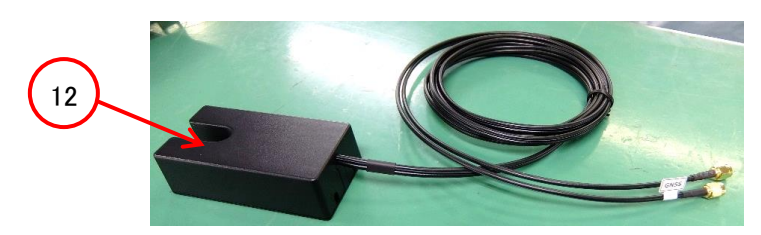

| <u>, , , , ,</u> |  |
|------------------|--|

| 記号                       | 名 称              | 機能                         |
|--------------------------|------------------|----------------------------|
| 1                        | 製番銘板             | 製造番号を記載した銘板です。             |
| 2                        | ディップスイッチ(4bit)   | 本体のモードを切り替えるためのスイッチです。     |
| 3                        | シリアル通信ポート(RS485) | 各種計測器からのデータを取り込みます。        |
| 4                        | アナログ入力ポート        | 各種計測情報を取り込みます。             |
| 5                        | ST/SW ポート        | ステータス LED・押しボタンスイッチを接続します。 |
| 6                        | DC 入力(USB)ポート    | 電源を供給します。                  |
| $\overline{\mathcal{O}}$ | 取付用金具            | 固定ネジ(M3)で固定します。            |
| 8                        | デジタル出力ポート        | 各種制御・表示を出力します。             |
| 9                        | デジタル入力ポート        | 各種接点情報を取り込みます。             |
| 10                       | LPWA 用外部アンテナ接続端子 | LPWA のアンテナを接続します。(※1)      |
| 1                        | GPS 用外部アンテナ接続端子  | GPS のアンテナを接続します。(※2)       |
| 12                       | アンテナ             | GPS+LPWA アンテナです。           |
| 13                       | リセットスイッチ         | 装置を再起動させるスイッチです。           |

(%1)LPWA:Low Power Wide Area (%2)GPS :Global Positioning System

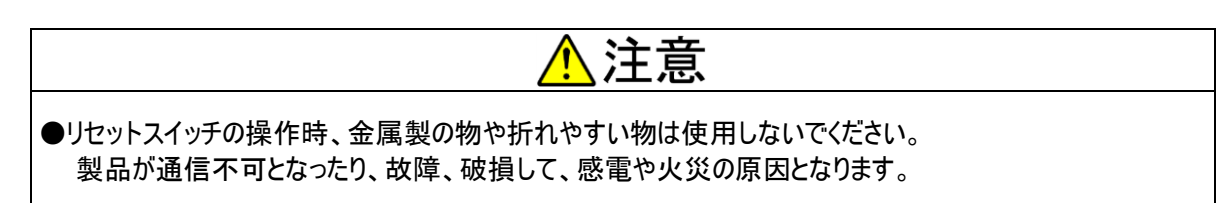

| 項目     | 仕様                                               |
|--------|--------------------------------------------------|
| デジタル入力 | フォトカプラ絶縁入力×8点(無電圧接点入力)                           |
| デジタル出力 | 無電圧フォト MOS リレー出力 × 4 点(AC24V/DC48V 0.2A)         |
| アナログ入力 | 14bit A/D 変換×3ch(DC 0~5V)                        |
| シリアル通信 | RS485×1ch(9600bps~19200bps, 4 線式(全二重)/2 線式(半二重)) |
| 外部電源入力 | 定格:DC5V±10%                                      |
| 外形寸法   | W110×D91×H35mm(アンテナ、取付金具、突起部除く)                  |
| 質量     | 約 400g                                           |
| 使用環境   | 温度:-20℃~60℃、湿度:20%~90%(但し、結露なきこと。)               |

本装置仕様

【注】バックアップ動作は、10分以上 電源供給し充電を実施した場合。

オプション一覧

| 名称             | 仕様                                              | 添付 |
|----------------|-------------------------------------------------|----|
| アンテナ           | $\lambda$ /2 ダイポールアンテナ, SMA コネクタ, ケーブル長 2500 mm | 有  |
| USB MiniB ケーブル | USB A – USB MiniB                               | 無  |
| Di 用ケーブル       | 0.5sq(20AWG 相当), 線色 黄, 片バラ 300mm                | 無  |
| Ai 用ケーブル       | 0.5sq(20AWG 相当), 線色 黄, 片バラ 300mm                | 無  |
| Do 用ケーブル       | 0.5sq(20AWG 相当), 線色 黄, 片バラ 300mm                | 無  |
| RS485 用ケーブル    | 0.5sq(20AWG 相当), 線色 白/黒, 片バラ 300mm              | 兼  |
| SW・LED ケーブル    | 0.5sq(20AWG 相当), 線色 白/黒, 150mm                  | 無  |

### LED 表示 および 操作スイッチ

■4bit のディップスイッチ

| Bit | 機能名          | 内容                        |
|-----|--------------|---------------------------|
| 1   | 装置設定モード      | 「設定用ソフト」を使用し、本装置の設定を行います。 |
| 2   | 通信モジュール設定モード | 通信モジュール(ELTRES)の設定を行います。  |
| 3   | 予備           | -                         |
| 4   | 予備           | -                         |

#### ■押しボタンスイッチ

・付属の押しボタンスイッチをステータス LED/押しボタンスイッチ接続コネクタ(ST/SW)に接続してください。 ・押しボタンスイッチ押下時は、以下を実行します。

(a)押しボタンスイッチ押下毎に、ステータス LED を点灯します。

- 1 回押下・・・・・状態表示(データ送信、未接続、装置異常等)
- 2 回押下 ····· GPS 受信状態表示
- 3 回押下 …… 消灯
- (b)上位に現在のセンサ入出力状態を伝送します。(状態表示時)

■LED 表示内容

・付属のステータス LED をステータス LED/押しボタンスイッチ接続コネクタ(ST/SW)に接続してください。

- ・起動時(電源 ON 時)にステータス LED を点灯し、その後、消灯します。
- ・押しボタンスイッチ押下毎に、ステータス LED を点灯します。
  - 1 回押下・・・・・状態表示(データ送信、未接続、装置異常等)
  - 2 回押下 ····· GPS 受信状態表示
  - 3 回押下 …… 消灯

・ステータス LED 点灯中は一定時間(5分)後に、自動消灯します。

| •LED | 点灯表示内容 |
|------|--------|
|------|--------|

| 表示色 | 表示状態                                       |
|-----|--------------------------------------------|
| 緑   | 上位との接続が確立しており、かつ、メッセージの送信要求が出ていない場合に点灯します。 |
| 橙   | 起動時またはデータ送信時に点灯します。                        |
| 赤   | 未接続時または装置異常時に点灯します。                        |

•LED 点滅表示内容

| 表示色 | 表示状態    |      |            |          |  |
|-----|---------|------|------------|----------|--|
|     | GPS 受信状 | 「態によ | り点滅します。    |          |  |
|     |         | No.  | GPS 受信状態   | LED 点滅回数 |  |
|     |         | 1    | 使用衛星 12 以上 | 4 回      |  |
| 緑   |         | 2    | 使用衛星 9~11  | 3 回      |  |
|     |         | 3    | 使用衛星 6~8   | 2 回      |  |
|     |         | 4    | 使用衛星 3~5   | 1 回      |  |
|     |         | 5    | 使用衛星 0~2   | 0 回      |  |

## 据付•起動•確認•停止

| 据付方法          | 12 |
|---------------|----|
| <b>電源投入方法</b> | 13 |
| 電波強度の確認       | 13 |
| 電源切断方法        | 13 |

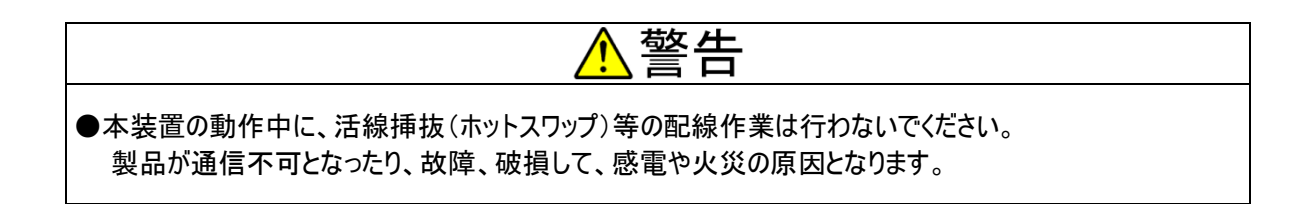

### 据付方法

(1) アンテナ端子にアンテナを接続してください。(GPS、LPWA の挿し間違えに注意ください)

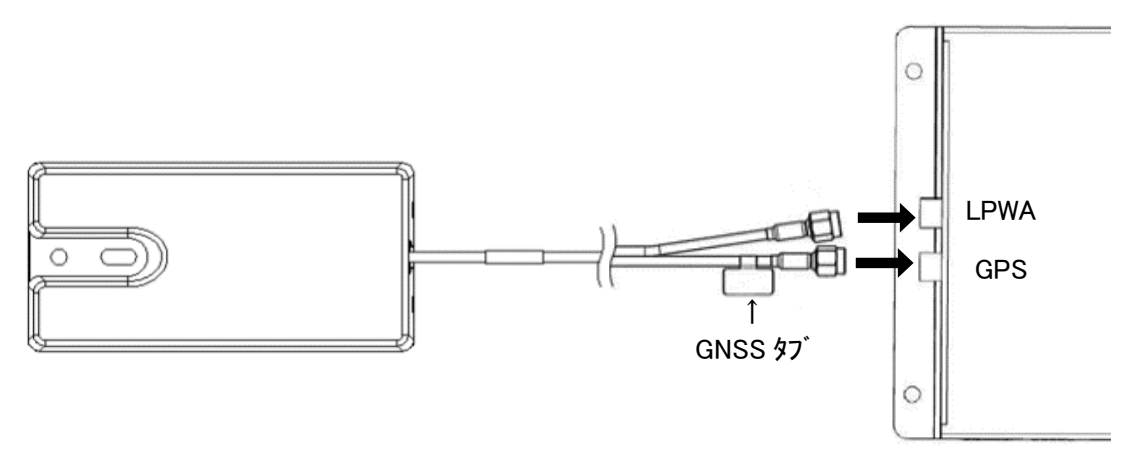

- (2) ST/SW ポートに SW・LED ケーブル(オプション)を接続してください。
- (3) 使用する機能(デジタル入力、デジタル出力、アナログ入力、シリアル通信)に応じたケーブル(オプション)を、 対応するポートに接続してください。各機能・接続仕様は P.53~「機能・接続仕様」を参照してください。
- (4) DC 入力ポートに電源ケーブル(オプション)を接続してください。

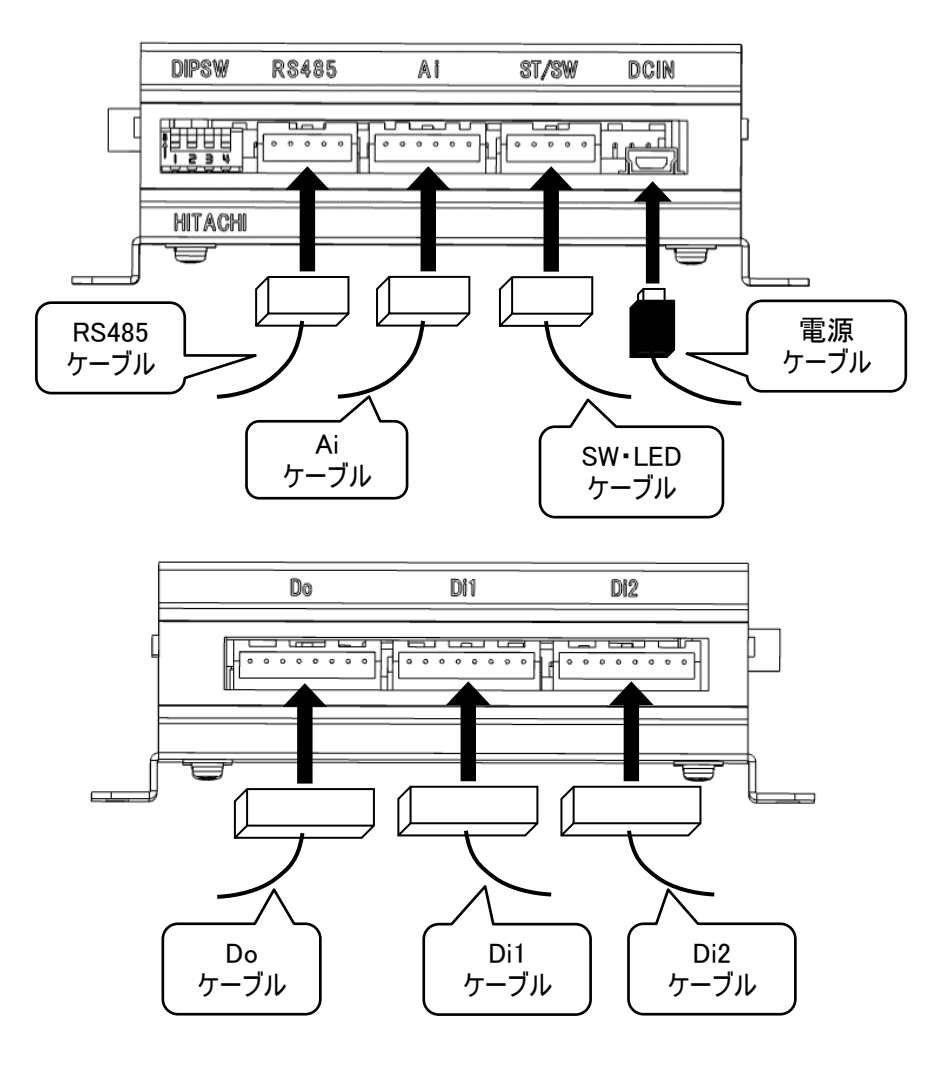

### 電源投入方法

(1)USB タイプの AC アダプタまたは PC の USB 端子から本装置「DCIN」へ接続し、USB から 給電してください。給電後、ステータス LED が約3秒間橙に点灯し、本装置の起動が完了します。

### 電波強度の確認

据付けおよび電源投入作業完了後、GPSの受信状態を確認してください。 確認方法は P.10 を参照してください。

### 電源切断方法

(1)USB タイプの AC アダプタまたは PC の USB 端子からの給電を停止してください。
 ①キャパシタからのバックアップ動作を開始します。
 ②キャパシタのバックアップ限界になると、本装置が停止します。

LED 表示内容は、P.10 に記載の LED 表示で確認してください。 上記で停止完了となります。

# セットアップ

| セットアップに使用するツール | 15 |
|----------------|----|
| セットアップ開始手順     | 18 |
| 装置設定確認手順       | 20 |
| 装置設定変更手順       | 22 |
| ファームウェア更新手順    | 25 |
| セットアップ終了手順     | 27 |

### セットアップに使用するツール

本装置では、PC上で動作する設定ツール「SSB Configuration Tool」を使用し、各種設定を行います。 設定対象外の項目は、「SSB Configuration Tool」上の表示がグレーアウトします。

#### ■ 前提条件

| 項目   | 内容                           |  |
|------|------------------------------|--|
| OS   | Windows 10                   |  |
| 実行環境 | Microsoft .NET Framework 4.8 |  |

#### ■ メイン画面

| ע | ファイル(F) ヘルプ(H)       |                 |                 |                       |
|---|----------------------|-----------------|-----------------|-----------------------|
|   | ポート USB シリアル デバイス (C | OM3) 〜 ポート      | 情報更新 設定取得       | メッセージサイズ確認 設定書込       |
|   | 製造番号 AA20C27002      | 装置種別 B カスタマ     | イズ種別標準          | ファームウェアバージョン 01.04.00 |
|   | AI DO SenSu-1510/15  | 20 MQTT MODBUS  |                 |                       |
|   | 送信メッセージ 電圧 内部温度      | E 加速度 位置情報 DI1  | DI2 DI3 DI4     | DI5 DI6 DI7 DI8       |
|   | 時刻 なし ~              | 🗹 デジタル入力        | シリアル通信 なし       | $\sim$                |
| 9 | □ 入力電圧(サンプル値)        | - デジタル入力パルスカウント | SenSu-1510/1520 |                       |
|   | ☑ 入力電圧(電圧値)          |                 | □ 電池電圧低下        |                       |
|   | □ キャパシタ電圧(サンプル値)     |                 | 🗌 風向            |                       |
|   | ☑ キャパシタ電圧(電圧値)       |                 | □ 温度            |                       |
|   | □ 内部温度(サンプル値)        |                 | □ 湿度            |                       |
|   | ☑ 内部温度               |                 | □ 風速            |                       |
|   | □ 加速度(サンプル値)         |                 | □ 瞬間風速          |                       |
|   | ☑ 傾斜角度               |                 | □ 雨量            |                       |
|   | ☑ 衝撃                 | DI8             | □ 紫外線量          |                       |
|   | □ 緯度·経度              | □ デジタル出力        | □ 照度            |                       |
|   | □ 速度                 | - アナログ入力(サンプル値) | □ 気圧            |                       |
|   | 🗌 進行方向               |                 | □ 機種判別情報        |                       |
|   |                      | Al2             | □ 送信データ形式情報     |                       |
|   |                      | AI3             | MODBUS          |                       |
|   |                      | アナログ入力(電圧値)     | 🗌 取得ステータス       |                       |
|   |                      | Al1             | □ 取得データ         |                       |
|   |                      | Al2             | 電源死活監視          |                       |
|   |                      | AI3             | ☑ ステータス         |                       |

| 記号 | 項目     | 説明             |
|----|--------|----------------|
| 1  | 共通部    | 共通の表示・操作を行います。 |
| 2  | 設定値入力部 | 設定値を表示・入力します。  |

■ メイン画面共通部

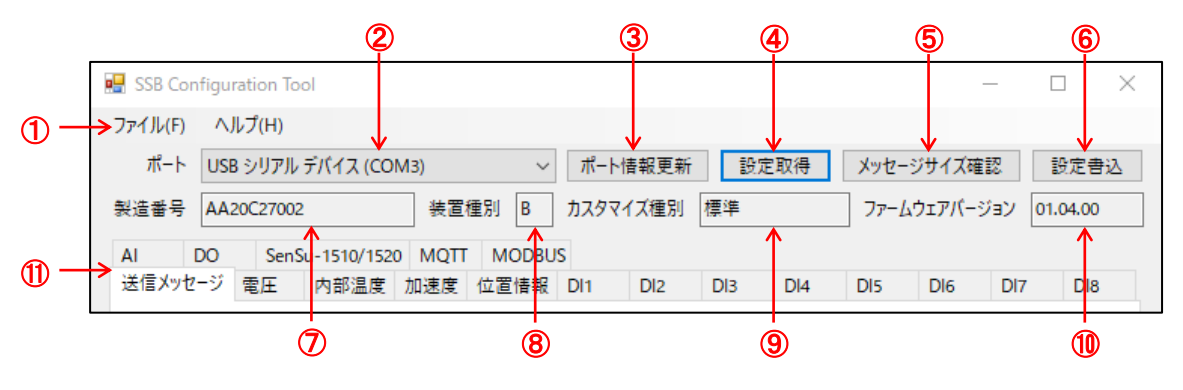

| 記号                       | 項目            | 説明                      |
|--------------------------|---------------|-------------------------|
| 1                        | メニューバー        | ファイルメニュー、ヘルプメニューを表示します。 |
| 2                        | ポート選択プルダウンリスト | ポート情報一覧を表示・選択します。       |
| 3                        | ポート情報更新ボタン    | ポート選択プルダウンリストを更新します。    |
| 4                        | 設定取得ボタン       | 設定値の取得を行います。            |
| 5                        | メッセージサイズ確認ボタン | メッセージサイズを確認し設定可否を表示します。 |
| 6                        | 設定書込ボタン       | 各画面の設定値を書き込みます。         |
| $\overline{\mathcal{O}}$ | 製造番号          | 本装置の基板製造番号を表示します。       |
| 8                        | 装置種別          | 取得したユニット種別を表示します。       |
| 9                        | カスタマイズ種別      | カスタマイズ種別を表示します。         |
| 10                       | ファームウェアバージョン  | ファームウェアバージョンを表示します。     |
| 1                        | タブ            | 設定値入力部に表示するタブを選択します。    |

■ファイルメニュー

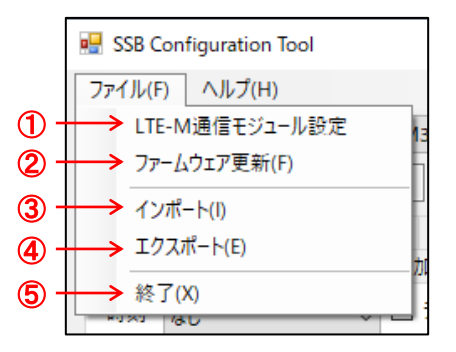

| 記号 | 項目              | 説明                      |  |  |  |
|----|-----------------|-------------------------|--|--|--|
| 1  | LTE-M 通信モジュール設定 | 本装置の設定対象外です。            |  |  |  |
| 2  | ファームウェア更新       | ファームウェアの更新を行います。        |  |  |  |
| 3  | インポート           | JSON ファイルから設定をインポートします。 |  |  |  |
| 4  | エクスポート          | JSON ファイルへ設定をエクスポートします。 |  |  |  |
| 5  | 終了              | 設定ツールを終了します。            |  |  |  |

#### ■ヘルプメニュー

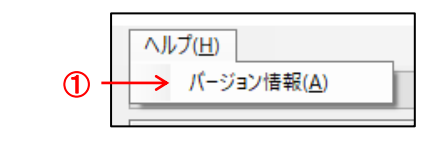

| 記号 | 項目      | 説明               |
|----|---------|------------------|
| 1  | バージョン情報 | バージョン情報画面を表示します。 |

#### ■バージョン情報設定画面

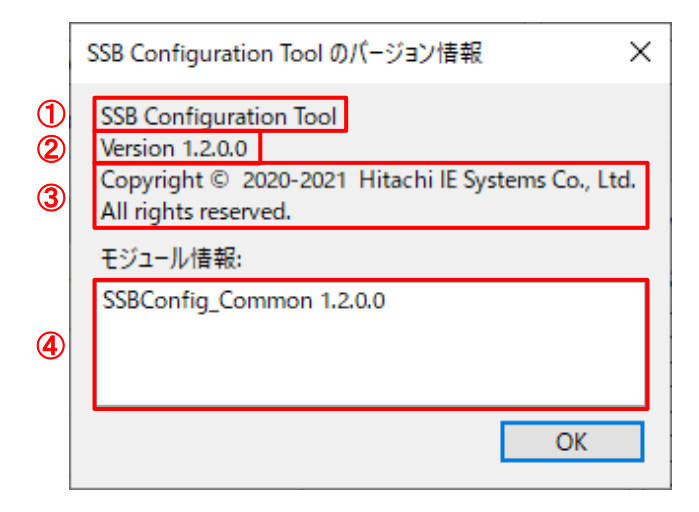

| 記号 | 項目      | 説明                         |
|----|---------|----------------------------|
| 1  | ソフト名称   | 設定ツールの名称を表示します。            |
| 2  | バージョン情報 | 設定ツールのバージョン情報を表示します。       |
| 3  | 著作権情報   | 設定ツールの著作権情報を表示します。         |
| 4  | モジュール情報 | 設定ツール内モジュールのバージョン情報を表示します。 |

### セットアップ開始手順

(1) PC の USB 端子と本装置の「DCIN」を接続してください。

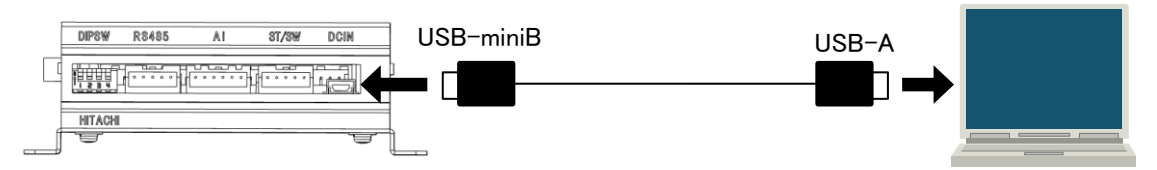

(2) PC で「SSB Configuration Tool」を立ち上げてください。

「SSB Configuration Tool」のメイン画面が表示されます。

| ファイル(F) ヘルプ(H)<br>ポート USB シリアル デバイス (COM3) ∨ ポート情報更新 設定取得 メッセージサイズ確認 設定書 | 2 |
|--------------------------------------------------------------------------|---|
| ポート USB シリアル デバイス (COM3) V ポート情報更新 設定取得 メッセージサイズ確認 設定書                   | λ |
|                                                                          | - |
| 製造番号 装置種別 カスタマイズ種別 ファームウェアパージョン                                          |   |
| AI DO SenSu-1510/1520 MQTT MODBUS 電源死活監視                                 |   |
| 送信メッセージ 電圧 内部温度 加速度 位置情報 Dl1 Dl2 Dl3 Dl4 Dl5 Dl6 Dl7 Dl8                 |   |
| 時刻 virvia デジタル入力 シリアル通信 なし v                                             |   |
| 入力電圧(サンプル値) デジタル入力パルスカウント SenSu-1510/1520                                |   |
| □ 入力電圧(電圧値) □ DI1 □ 電池電圧低下                                               |   |
| □ キャパシタ電圧(サンプル値) □ DI2 □ 風向                                              |   |
| □ キャパシタ電圧(電圧値) DI3 □ 温度                                                  |   |
| □ 内部温度(サンプル値) □ DI4 □ 温度                                                 |   |
| □ 内部温度 □ DI5 □ 風速                                                        |   |
| □ 加速度(サンプル値) □ DI6 □ 瞬間風速                                                |   |
| □ 傾斜角度 □ DI7 □ 雨量                                                        |   |
| □ 衝撃 □ DI8 □ 紫外線量                                                        |   |
| <ul> <li>□ 緯度・経度</li> <li>□ デジタル出力</li> <li>□ 照度</li> </ul>              |   |
| □ 速度 アナログ入力(サンプル値) □ 気圧                                                  |   |
| □ 進行方向                                                                   |   |
| Al2 送信データ形式情報                                                            |   |
| AI3                                                                      |   |
| - アナログ入力(電圧値) □ 取得ステータス                                                  |   |
| □ Al1 □ 取得データ                                                            |   |
| □ Al2 - 電源死活監視                                                           |   |
| □ AI3 □ ステータス                                                            |   |
|                                                                          |   |

「SSB Configuration Tool」メイン画面

(3) ディップスイッチで本装置のモードを切り替え、各設定を行ってください。

| 機能名     | ディップスイッチ                         | 設定方法                                  |
|---------|----------------------------------|---------------------------------------|
| 装置設定モード | ディップスイッチ 1 番を ON                 | 「SSB Configuration Tool」のメイン画面で<br>設定 |
|         | $\stackrel{O}{\uparrow} 1 2 3 4$ |                                       |

### 装置設定確認手順

- (1) 本装置を設定モードにしてください。(P.18~「セットアップ開始手順」参照)
- (2) ①「ポート情報更新」ボタンを押下すると、ポート一覧が更新されます。

②本装置が接続されているポートの「USB シリアル デバイス」を選択してください。

| 🛃 SSBConfig_MsgCheck                                                                                                    | 2                                                                                                    | G                                                                                                    | D                                       |                  |                | _      |      |
|----------------------------------------------------------------------------------------------------|----------------------------------------------------------------------------------------------------|----------------------------------------------------------------------------------------------------|-----------------------------------------|------------------|----------------|--------|------|
| ファイル(F) ヘルプ(H)                                                                                                    | K                                                                                                    |                                                                                                    | U                                       |                  |                |        |      |
| ポート USB シリアル デバイス (C                                                                                                    | COM3) 〜 ポート                                                                                                    | 唐報更新 設                                                                                                    | 定取得                                     | メッセー             | ジサイズ研          | 奮認     | 設定書込 |
| 製造番号                                                                                                    |                                                                                                    |                                                                                                    |                                         | ר <sub>ע</sub> ר | <u>」</u> ウェアバー | ·ジョン 🗌 |      |
| AI DO SenSu-1510/15                                                                                                    | 520 MQTT MODBUS 電源                                                                                                    | 死活監視                                                                                                    |                                         |                  |                |        |      |
| 送信メッセージ 電圧 内部温度                                                                                                    | 度 加速度 位置情報 DI1                                                                                                    | DI2 DI3                                                                                                    | DI4                                     | DI5              | DI6            | DI7    | DI8  |
| 時刻 🗸                                                                                                    | 🗌 デジタル入力                                                                                                    | シリアル通信                                                                                                    | なし                                      | $\sim$           |                |        |      |
| <ul> <li>入力電圧(サンブル値)</li> <li>入力電圧(電圧値)</li> <li>キャパシタ電圧(電圧値)</li> <li>キャパシタ電圧(電圧値)</li> <li>内部温度(サンブル値)</li> <li>内部温度(サンブル値)</li> <li>傾斜角度</li> <li>衝撃</li> <li>違度・経度</li> <li>遠度</li> <li>進行方向</li> </ul> | <ul> <li>デジタル入力パルスカウント</li> <li>Di1</li> <li>Di2</li> <li>Di3</li> <li>Di4</li> <li>Di5</li> <li>Di6</li> <li>Di7</li> <li>Di8</li> <li>デジタル出力</li> <li>アナログ入力(サンプル値)</li> <li>Al1</li> <li>Al2</li> <li>Al3</li> <li>アナログ入力(電圧値)</li> <li>Al1</li> <li>Al2</li> <li>Al3</li> </ul> | SenSu-1510/       電池電圧       風向       温度       風市       温度       原       東北       原       紫外線量       原       気圧       機種判別       送信データ       MODBUS       取得ステー       取得ブータ       電源死活監社       ステータス | 1520<br> 低下<br> 低下<br> <br>タス<br>,<br>見 |                  |                |        |      |
|                                                                                                    | AIZ                                                                                                    | □ 送信データ                                                                                                    | 形式情報                                    |                  |                |        |      |
|                                                                                                    | AI3                                                                                                    |                                                                                                    | ルンエい同報                                  |                  |                |        |      |
|                                                                                                    | アナログ入力(電圧値)                                                                                                    | □ □ 〒27                                                                                                    | . A 7                                   |                  |                |        |      |
|                                                                                                    | Al1                                                                                                    |                                                                                                    | ,                                       |                  |                |        |      |
|                                                                                                    | Al2                                                                                                    |                                                                                                    | 8                                       |                  |                |        |      |
|                                                                                                    | Al3                                                                                                    | □ モ源9℃活動で                                                                                                    | π                                       |                  |                |        |      |
|                                                                                                    |                                                                                                    |                                                                                                    |                                         |                  |                |        |      |
|                                                                                                    |                                                                                                    |                                                                                                    |                                         |                  |                |        |      |

(3) ①「設定取得」ボタンを押下してください。本装置の現在設定の読み込みを開始します。

| ull SSB Configuration Tool<br>ファイル(F) ヘルプ(H)                                                                                                    |                                                                                                    |                                                                                                    | 1           | ×                                        |
|----------------------------------------------------------------------------------------------------|----------------------------------------------------------------------------------------------------|----------------------------------------------------------------------------------------------------|-------------|------------------------------------------|
| ポート USB シリアル デバイス (C                                                                                                    | OM3) 〜 ポート情報                                                                                                    | 更新 設定取得                                                                                                    | メッセージサイズ研   | 2. 2. 2. 2. 2. 2. 2. 2. 2. 2. 2. 2. 2. 2 |
| 製造番号 AA20C27002                                                                                                    | 装置種別 B カスタマイズ科                                                                                                    | 重別 標準                                                                                                    | ] ファームウェアバー | ジョン 01.04.00                             |
| AI     DO     SenSu-1510/15       送信メッセージ     電圧     内部温度       時刻     なし     ✓       入力電圧(サンブル値)     シ     ス力電圧(電圧値)       日     キャパシタ電圧(電圧値)       内部温度(サンブル値)     マ       マ     内部温度(サンブル値)       図     内部温度(サンブル値)       図     「朝料角度       □     査撃       □     進行方向 | 20     MQTT     MODBUS       加速度     位置情報     DI1     DI       デジタル入力     デジタル入力     デジタル入力       □     DI1     □       □     DI2     □       □     DI2     □       □     DI3     □       □     DI4     □       □     DI5     □       □     DI6     □       □     DI8     □       □     Fジタル出力     アナログ入力(サンブル値)       □     Al1       □     Al2       □     Al1       ☑     Al2       □     Al3 | 2         DI3         DI4           シリアル通信         なし           SenSu-1510/1520            電池電圧低下            風向            温度            温度            風向            温度            風向            温度            風市            風速            開間風速            戦度            気圧            機種型別目情報            戦得ステータス            戦得データ            電源死活監視            ステータス | DI5 DI6     | DI7 DI8                                  |

(4) 読み込みが完了すると設定値取得完了画面が表示されるので、①「OK」ボタンを押下してください。 設定変更対象外の項目はグレーアウトします。

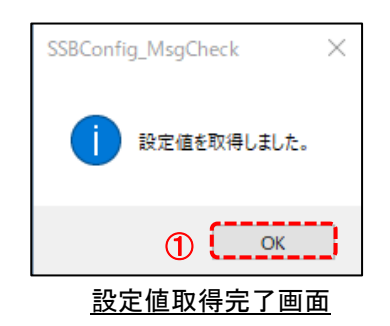

(5) 本装置の設定モードを終了してください。(P.27~「セットアップ終了手順」参照)

### 装置設定変更手順

- (1) 本装置を設定モードにしてください。(P.18~「セットアップ開始手順」参照)
- (2) 設定値を取得してください。(P.20~「装置設定確認手順」参照)
- (3) 各種設定を変更してください。

設定項目の詳細については P.28~「装置設定詳細」を参照してください。

(4) 設定が完了したら①「メッセージサイズ確認」を押下してください。

(5) 送信メッセージサイズ確認画面が表示されることを確認し、①「OK」ボタンを押下してください。

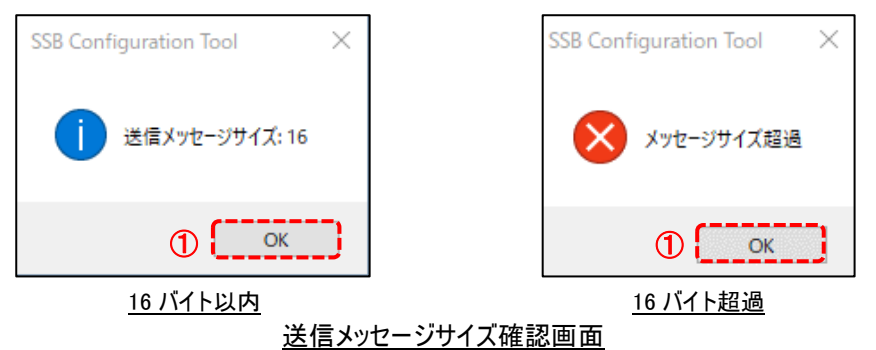

- (6) (5)で「メッセージサイズ超過」と表示された場合は、送信するメッセージの項目数を減らしてください。 送信可能なメッセージサイズの上限は 16 バイトです。
- (7) ①「設定書込」ボタンを押下してください。

| ファイル(F) ヘルプ(H)      |                |                |         | _          |      |        |        |     |          |
|---------------------|----------------|----------------|---------|------------|------|--------|--------|-----|----------|
| ボート USB シリアル デバイス ( | COM3) ~        | ポート            | 青報更新    | 設約         | 定取得  | メッセ-   | ・ジサイズ砲 |     | 設定書込     |
| 製造番号 AA20C27002     | 装置種別 B         | <u> </u> ታスタマ・ | イズ種別 樽  | 準          |      | 77-1   | ムウェアバー | ジョン | 01.04.00 |
| Al DO SenSu-1510/1  | 520 MQTT MODBU | S              |         |            |      |        |        |     |          |
| 送信メッセージ 電圧 内部温      | 度 加速度 位置情報     | DI1            | DI2 [   | DI3        | DI4  | DI5    | DI6    | DI7 | DI8      |
| 時刻 なし ~             | 🗹 デジタル入力       |                | シリアルは   | 恿信         | なし   | $\sim$ |        |     |          |
| □ 入力電圧(サンプル値)       | デジタル入力パルスカウ    | リント――          | -SenSu- | 1510/      | 1520 |        |        |     |          |
| ☑ 入力電圧(電圧値)         |                |                | 🗌 電池    | 電圧(        | 氐下   |        |        |     |          |
| □ キャパシタ電圧(サンプル値)    |                |                | 🗌 風向    |            |      |        |        |     |          |
| ☑ キャパシタ電圧(電圧値)      | L DI3          |                | □ 温度    |            |      |        |        |     |          |
| □ 内部温度(サンプル値)       | ∐ DI4          |                | □ 湿度    |            |      |        |        |     |          |
| ☑ 内部温度              | DI5            |                | □風速     |            |      |        |        |     |          |
| □ 加速度(サンプル値)        | DI6            |                | □ 瞬間    | 風速         |      |        |        |     |          |
| ☑ 傾斜角度              | DI7            |                | 🗌 雨量    |            |      |        |        |     |          |
| ☑ 衝撃                | DI8            |                | □ 紫外    | 線量         |      |        |        |     |          |
| □ 緯度·経度             | 🗌 デジタル出力       |                | □ 照度    |            |      |        |        |     |          |
| 🗌 速度                | アナログ入力(サンプルイ   | 值)             | □ 気圧    |            |      |        |        |     |          |
| 🗌 進行方向              | 🗌 Al1          |                | □ 機種    | 判別性        | 青報   |        |        |     |          |
|                     | Al2            |                | 送信      | データ        | 形式情報 |        |        |     |          |
|                     | AI3            |                | MODBL   | JS         |      |        |        |     |          |
|                     | アナログ入力(電圧値)    |                | □取得     | ステー        | 97   |        |        |     |          |
|                     | Al1            |                | □取得     | データ        |      |        |        |     |          |
|                     | Al2            |                | 電波なる    |            |      |        |        |     |          |
|                     | AI3            |                |         | 日産1元<br>タフ | ,    |        |        |     |          |
|                     |                |                |         | //         |      |        |        |     |          |

(8) 設定値書込完了画面が表示されることを確認し、①「OK」ボタンを押下してください。

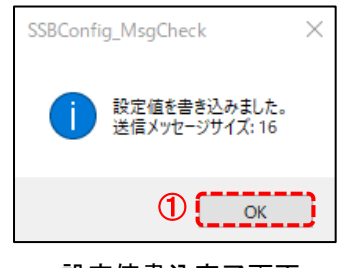

- <u>設定値書込完了画面</u>
- (9) 本装置の設定モードを終了してください。(P.27~「セットアップ終了手順」参照)

### ファームウェア更新手順

本装置のファームウェア更新手順を説明します。

- (1) 本装置を設定モードにしてください。(P.18~「セットアップ開始手順」参照)
- (2) ①「ファイル(F)」メニュー内、②「ファームウェア更新(F)」をクリックしてください。

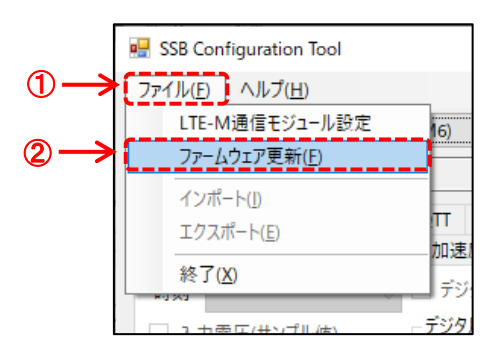

(3) ファイル選択ダイアログが表示されますので、①適用するファームウェアのファイルを選択し、②「開く(O)」ボタン をクリックしてください。

|    | 💀 開く                                                                               |                               |                 |                  |          |                      |         |       | × |
|----|------------------------------------------------------------------------------------|-------------------------------|-----------------|------------------|----------|----------------------|---------|-------|---|
|    | $\leftarrow$ $\rightarrow$ $\checkmark$ $\uparrow$ $\blacksquare$ $\Rightarrow$ PC | ⇒ デスクトップ > SSB > E            | ELTRES > 010006 |                  | ~        | <u>ට</u> $ ho$ 01000 | 6の検索    |       |   |
|    | 整理 ▼ 新しいフォルダー                                                                      |                               |                 |                  |          |                      |         |       | ? |
|    | 🏕 クイック アクヤス                                                                        | 名前                            | `<br>           | 更新日時             | 種類       | サイズ                  |         |       |   |
| 1- | <ul> <li>OneDrive</li> </ul>                                                       | ssb_eltres.hex                |                 | 2021/03/04 14:09 | HEX ファイル | 1,541 KB             |         |       |   |
|    | PC                                                                                 |                               |                 |                  |          |                      |         |       |   |
|    | 🥣 ネットワーク                                                                           |                               |                 |                  |          |                      |         |       |   |
|    |                                                                                    |                               |                 |                  |          |                      |         |       |   |
|    |                                                                                    |                               |                 |                  |          |                      |         |       |   |
|    |                                                                                    |                               |                 |                  |          |                      |         |       |   |
|    |                                                                                    |                               |                 |                  |          |                      |         |       |   |
|    |                                                                                    |                               |                 |                  |          |                      |         |       |   |
|    |                                                                                    |                               |                 |                  |          |                      |         |       |   |
|    | ファイル                                                                               | 名( <u>N</u> ): ssb_eltres.hex |                 |                  |          | → HEXファイル            | (*.hex) |       | ~ |
|    |                                                                                    |                               |                 |                  |          | 2                    | 4       | キャンセル |   |

(4) ファームウェアの送信が開始しますので、送信完了まで待ちます。

もし、エラーが発生した場合は、(2)からやり直してください。

| SSB Configuration Tool | × |
|------------------------|---|
| ファームウェアの送信中です (25%)    |   |
|                        |   |

(5) 送信が完了すると、確認ダイアログが表示されますので、更新前後のバージョンを確認し、 ①「OK」ボタンをクリックしてください。

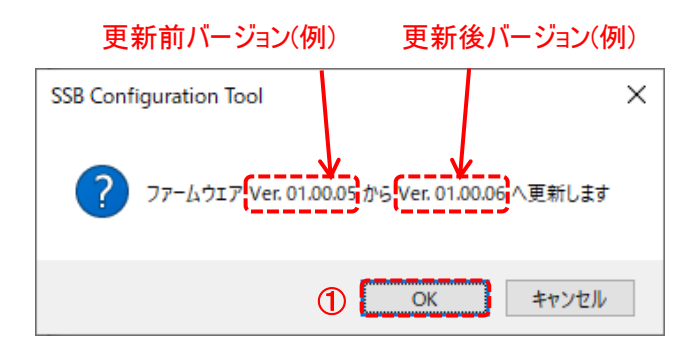

(6) 更新処理の実行後、更新完了確認ダイアログが表示されますので、①「OK」ボタンをクリックしてください。

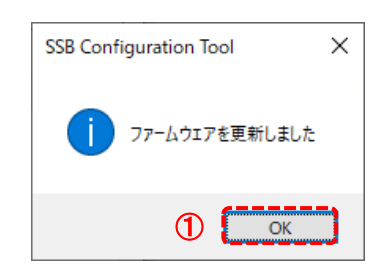

(7) 本装置の設定モードを終了してください。(P.27~「セットアップ終了手順」参照)

### セットアップ終了手順

- PC で「SSB Configuration Tool」を閉じてください。
- (2) PC の USB 端子と本装置の「DCIN」に接続されている USB ケーブルを抜いてください。
- (3) ディップスイッチを全て OFF にし、設定モードを終了してください。

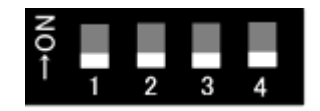

## 装置設定詳細

| 送信メッセージ設定                  | 29 |
|----------------------------|----|
| 入力電圧・キャパシタ電圧設定             | 31 |
| 内部温度設定                     | 33 |
| 傾斜·衝撃設定                    | 35 |
| GNSS·位置·速度設定               | 37 |
| 接点入力設定                     | 39 |
| アナログ入力設定                   | 41 |
| 接点出力設定                     | 43 |
| 簡易気象センサ SenSu-1510/1520 設定 | 45 |
| MQTT 通信設定(非対応)             | 46 |
| MODBUS 通信設定                | 47 |
| 電源死活監視機能設定(オプション)          | 49 |

### 送信メッセージ設定

本装置からシステム(クラウドサーバ等)へ送信するメッセージの項目を設定します。

(1)「送信メッセージ」タブを選択すると、送信メッセージの設定値入力画面が表示されます。

| AI DO SenSu-1510/1 | 520 MQTT MODBUS 電源 | 死活監視         |      |        |     |     |     |
|--------------------|--------------------|--------------|------|--------|-----|-----|-----|
| 送信メッセージ 電圧 内部温/    | 度 加速度 位置情報 DI1     | DI2 DI3      | DI4  | DI5    | DI6 | DI7 | DI8 |
| 時刻なしく              | □ デジタル入力           | シリアル通信       | なし   | $\sim$ |     |     |     |
| □ 入力電圧(サンプル値)      | - デジタル入力パルスカウント    | SenSu-1510/1 | 520  |        |     |     |     |
| □ 入力電圧(電圧値)        |                    | 🗌 電池電圧値      | ŧ۲   |        |     |     |     |
| □ キャパシタ電圧(サンプル値)   |                    | 🗌 風向         |      |        |     |     |     |
| □ キャパシタ電圧(電圧値)     | DI3                | □ 温度         |      |        |     |     |     |
| □ 内部温度(サンプル値)      | DI4                | □ 湿度         |      |        |     |     |     |
| □ 内部温度             | DI5                | □ 風速         |      |        |     |     |     |
| □ 加速度(サンプル値)       | DI6                | □ 瞬間風速       |      |        |     |     |     |
| □ 傾斜角度             | DI7                | □ 雨量         |      |        |     |     |     |
| □ 衝撃               | DI8                | □ 紫外線量       |      |        |     |     |     |
| □ 緯度·経度            | □ デジタル出力           | □ 照度         |      |        |     |     |     |
| □ 速度               | アナログ入力(サンプル値)      | □ 気圧         |      |        |     |     |     |
| 🗌 進行方向             | □ Al1              | □ 機種判別憎      | 輯    |        |     |     |     |
|                    | Al2                | □ 送信データヲ     | ⑤式情報 |        |     |     |     |
|                    | Al3                |              |      |        |     |     |     |
|                    | アナログ入力(電圧値)        | □ 取得ステータ     | 77   |        |     |     |     |
|                    | 🗌 Al1              | □ 取得データ      |      |        |     |     |     |
|                    | Al2                |              |      |        |     |     |     |
|                    | Al3                | ■ 電源死活監視     |      |        |     |     |     |
|                    |                    |              |      |        |     |     |     |
|                    |                    |              |      |        |     |     |     |
|                    |                    |              |      |        |     |     |     |

※設定変更対象外の項目はグレーアウトします。

(2) 送信メッセージの設定を入力してください。設定可能な項目は装置のカスタマイズ種別によって異なります。 送信メッセージサイズと、値の単位・範囲は P56~「送信データ詳細」を参照してください。

|           | 項目               |                        | 設定範囲            |
|-----------|------------------|------------------------|-----------------|
| 時刻        |                  | 時刻情報の形式を選択             | なし              |
|           |                  |                        | 年月日時分秒(32bit)   |
|           |                  |                        | 分秒(16bit)       |
| 入力電圧(サンプ  | <sup>?</sup> ル値) | 装置に入力される電圧のサンプル値       | ON/OFF          |
| 入力電圧(電圧)  | 値)               | 装置に入力される電圧の電圧値         |                 |
| キャパシタ電圧(+ | ナンプル値)           | 装置内蔵キャパシタの電圧のサンプル値     |                 |
| キャパシタ電圧(電 | 電圧値)             | 装置内蔵キャパシタの電圧の電圧値       |                 |
| 内部温度(サンプ  | ゚ル値)             | 装置内蔵センサで測定した温度のサンプル値   |                 |
| 内部温度      |                  | 装置内蔵センサで測定した温度(摂氏)     |                 |
| 加速度(サンプル  | 値)               | 各方向(X・Y・Z 軸方向)の加速度     |                 |
| 傾斜角度      |                  | 本装置の傾き                 |                 |
| 衝撃        |                  | 本装置に加わった衝撃             |                 |
| 緯度·経度     |                  | 本装置の位置                 |                 |
| 速度        |                  | 本装置の移動速度               |                 |
| 進行方向      |                  | 本装置の移動方向               |                 |
| デジタル入力    |                  | 接点入力の ON/OFF           |                 |
| デジタル入力    | DI1~DI8          | 各接点入力のパルスカウント値         |                 |
| パルスカウント   |                  |                        |                 |
| デジタル出力    |                  | 接点出力の ON/OFF           |                 |
| アナログ入力    | AI1~AI3          | 各アナログ入力のサンプル値          |                 |
| (サンプル値)   |                  |                        |                 |
| アナログ入力    | AI1~AI3          | 各アナログ入力の電圧値            |                 |
| (電圧値)     |                  |                        |                 |
| シリアル通信    |                  | 使用するシリアル通信機能を選択        | なし              |
|           |                  |                        | SenSu-1510/1520 |
|           |                  |                        | MODBUS          |
| SenSu-    | 電池電圧低下           | 気象センサの電源状態             | ON/OFF          |
| 1510/1520 | 風向               | 取得した気象データ              |                 |
|           | 温度               |                        |                 |
|           | 湿度               |                        |                 |
|           | 風速               |                        |                 |
|           | 瞬間風速             |                        |                 |
|           | 雨量               |                        |                 |
|           | 紫外線量             |                        |                 |
|           | 照度               |                        |                 |
|           | 気圧               |                        |                 |
|           | 機種判別情報           | 接続された気象センサの種類          |                 |
|           | 送信データ形式情報        | 非対応                    | -               |
| MODBUS    | 取得ステータス          | MODBUS 取得項目(32項目)の取得状態 | ON/OFF          |
|           | 取得データ            | 各取得項目(32項目)のデータ内容      |                 |

#### 送信メッセージ項目一覧②(電源死活監視対応版)

| 項目           | 説明       | 設定範囲   |
|--------------|----------|--------|
| 電源死活監視 ステータス | 本装置の電源状態 | ON/OFF |

### 入力電圧・キャパシタ電圧設定

本装置の入力電圧・キャパシタ電圧(バックアップ電源電圧)の変化を検出・送信するための 条件を設定します。

(1)「電圧」タブを選択すると、入力電圧・キャパシタ電圧の設定値入力画面が表示されます。

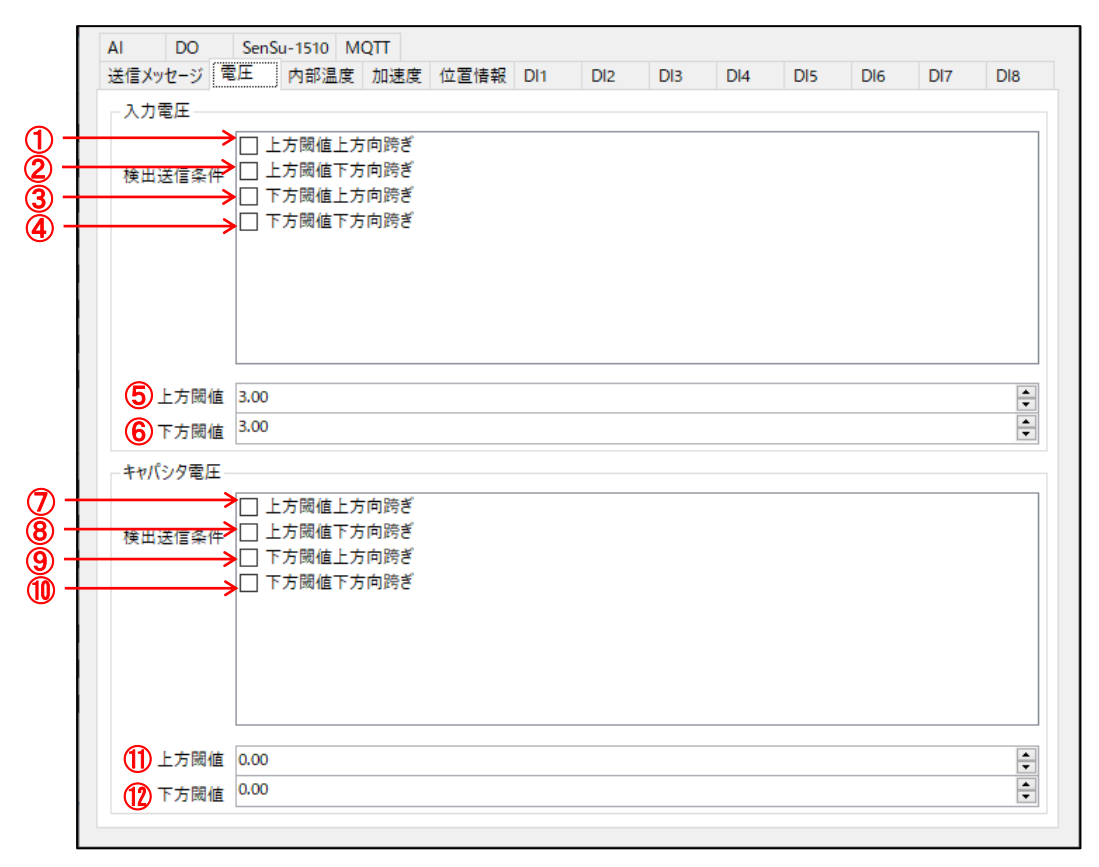

(2) 入力電圧・キャパシタ電圧の設定をそれぞれ入力してください。

| 記号                       |         | 項目     |           | 説明         | 設定範囲      |
|--------------------------|---------|--------|-----------|------------|-----------|
| 1                        | 入力電圧    | 送信検出条件 | 上方閾値上方向跨ぎ | 入力電圧の変化時に  | ON/OFF    |
| 2                        |         |        | 上方閾値下方向跨ぎ | メッセージ送信する  |           |
| 3                        |         |        | 下方閾値上方向跨ぎ | 条件を設定      |           |
| 4                        |         |        | 下方閾値下方向跨ぎ |            |           |
| 5                        |         | 上方閾値   |           |            | 3.00~5.52 |
| 6                        |         | 下方閾値   |           |            | 3.00~5.52 |
| $\overline{\mathcal{O}}$ | キャパシタ電圧 | 送信検出条件 | 上方閾値上方向跨ぎ | キャパシタ電圧の変化 | ON/OFF    |
| 8                        |         |        | 上方閾値下方向跨ぎ | 時にメッセージ送信  |           |
| 9                        |         |        | 下方閾値上方向跨ぎ | する条件を設定    |           |
| 10                       |         |        | 下方閾値下方向跨ぎ |            |           |
| 11                       | ]       | 上方閾値   |           | ]          | 0.00~3.45 |
| (12)                     |         | 下方閾値   |           |            | 0.00~3.45 |

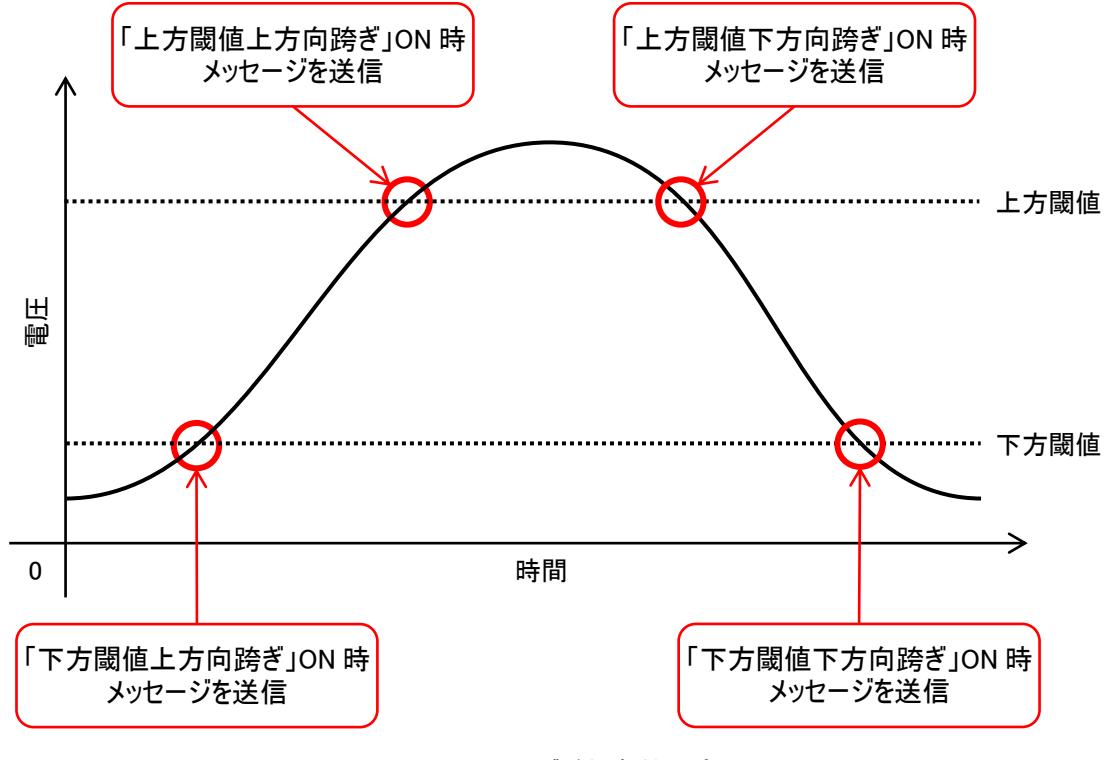

電圧のメッセージ送信条件設定

### 内部温度設定

本装置の内蔵センサで測定した内部温度の変化を検出・送信するための条件を設定します。

(1)「内部温度」タブを選択すると、内部温度の設定値入力画面が表示されます。

|   | AI DO<br>送信メッセージ                       | SenSu-1510 MQTT<br>電圧 内部温度 加速度                                                                 | 位置情報 DI1 | DI2 | DI3 | DI4 DI5 | DI6 | DI7 | DI8         |
|---|----------------------------------------|------------------------------------------------------------------------------------------------|----------|-----|-----|---------|-----|-----|-------------|
|   | 検出送信条件                                 | <ul> <li>→ 上方閾値上方向跨ぎ</li> <li>→ 上方閾値下方向跨ぎ</li> <li>→ 下方閾値上方向跨ぎ</li> <li>→ 下方閾値上方向跨ぎ</li> </ul> |          |     |     |         |     |     |             |
| • | <ol> <li>上方閾値</li> <li>下方閾値</li> </ol> | 直<br>0.00<br>直<br>0.00                                                                         |          |     |     |         |     |     | •<br>•<br>• |
|   |                                        |                                                                                                |          |     |     |         |     |     |             |
|   |                                        |                                                                                                |          |     |     |         |     |     |             |
|   |                                        |                                                                                                |          |     |     |         |     |     |             |
|   |                                        |                                                                                                |          |     |     |         |     |     |             |
|   |                                        |                                                                                                |          |     |     |         |     |     |             |

#### (2) 内部温度の設定を入力してください。

| 記号 |        | 項目        | 説明        | 設定範囲         |
|----|--------|-----------|-----------|--------------|
| 1  | 送信検出条件 | 上方閾値上方向跨ぎ | 内部温度の変化時に | ON/OFF       |
| 2  |        | 上方閾値下方向跨ぎ | メッセージ送信する |              |
| 3  |        | 下方閾値上方向跨ぎ | 条件を設定     |              |
| 4  |        | 下方閾値下方向跨ぎ |           |              |
| 5  | 上方閾値   |           |           | -40.00~85.00 |
| 6  | 下方閾値   |           |           | -40.00~85.00 |

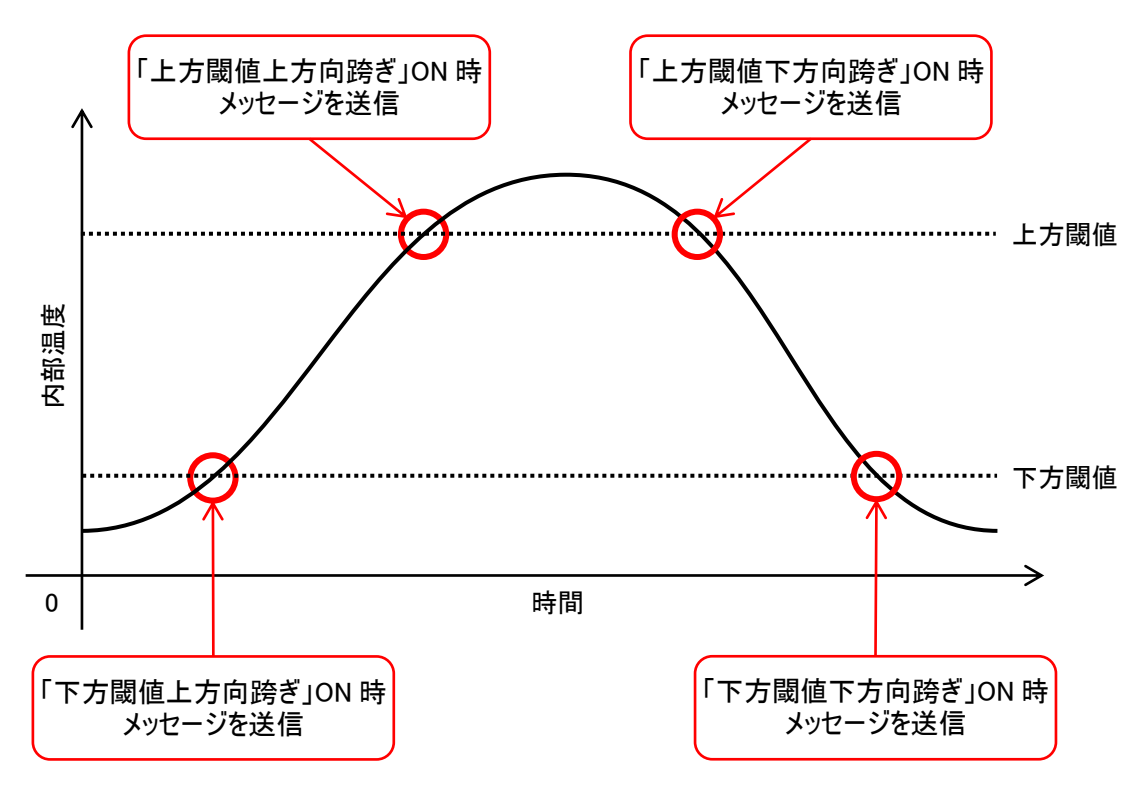

内部温度のメッセージ送信条件設定

### 傾斜·衝撃設定

本装置の内蔵センサで測定した傾斜・衝撃の変化を検出・送信するための条件を設定します。

(1)「加速度」タブを選択すると、傾斜・衝撃の設定値入力画面が表示されます。

|      | <b>①</b> x                          | 0.208               | <br> |       |    |
|------|-------------------------------------|---------------------|------|-------|----|
|      | <b>②</b> Y                          | 0.184               |      |       |    |
|      | <b>3</b> Z                          | 1.292               |      |       |    |
|      |                                     |                     | 4    | 現在姿勢理 | 仅很 |
|      | 5<br>                               | □ 閾値上方向跨ぎ □ 閾値下方向跨ぎ |      |       |    |
|      | ♥ 傾斜角度閾値                            | 1                   |      |       |    |
| 衝撃   |                                     |                     |      |       |    |
|      | → 検出送信条件                            | なし                  |      |       |    |
|      | ━━━ 衝撃加速度閾値                         | 1.000               |      |       |    |
|      | ━━━━> 閾値超過回数上限                      | 1                   |      |       | _  |
|      | <del>閾値<mark>2</mark>過回数上限時動作</del> | リセットなし              |      |       |    |
|      | <u> 関値</u> 超過回数リセット時間               | 1                   |      |       | _  |
| 殿値超過 | <del>過回数)</del> セット時間計測基準           | 閾値超過回数リセット発生時       |      |       |    |

(2) 傾斜・衝撃の設定をそれぞれ入力してください。

| 記号         |    | 項目      |         | 説明               | 設定範囲         |
|------------|----|---------|---------|------------------|--------------|
| 1          | 傾斜 | 初期姿勢    | Х       | 傾斜角度算出の基準を設定     | -2.000~2.000 |
| 2          |    |         | Y       |                  |              |
| 3          |    |         | Z       |                  |              |
| 4          |    | 現在姿勢取得  |         | 押下すると現在の①~③の値が   | -            |
|            |    |         |         | 入力される            |              |
| 5          |    | 検出送信条件  | 閾値上方向跨ぎ | 傾斜角度の変化時にメッセージ   | ON/OFF       |
| 6          |    |         | 閾値下方向跨ぎ | 送信する条件を設定        |              |
| $\bigcirc$ |    | 傾斜角度閾値  |         |                  | 1~180        |
| 8          | 衝撃 | 検出送信条件  |         | 衝撃が加わった際にメッセージ送信 | なし           |
|            |    |         |         | する条件を設定          | 閾値超過         |
|            |    |         |         |                  | 閾値超過回数       |
| 9          |    | 衝擊加速度閾値 | Ī       |                  | 1.000~8.000  |
| 10         |    | 閾値超過回数上 | .限      |                  | 1~99         |
| 1          |    | 閾値超過回数上 | .限時動作   | 衝撃が閾値を超過した回数が上限  | リセットなし       |
|            |    |         |         | に達したときの動作の設定     | リセットあり       |
| (12)       |    | 閾値超過回数上 | 限リセット時間 | 衝撃が閾値を超過した回数をリセッ | 1~3600       |
| 13         |    | 閾値超過回数上 | 限リセット時間 | トする条件の設定         | 閾値超過回数       |
|            |    | 計測基準    |         |                  | リセット発生時      |
|            |    |         |         |                  | 閾値最終超過時      |

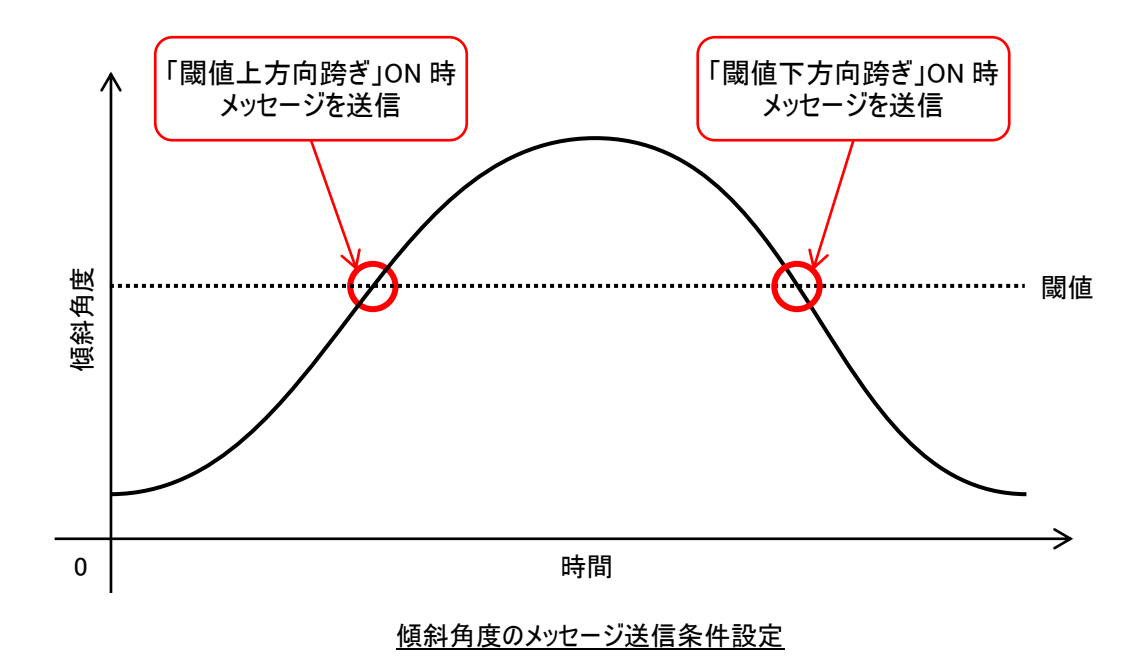

### GNSS·位置·速度設定

本装置の内蔵センサで測定した GNSS・位置・速度の変化を検出・送信するための条件を設定します。

(1)「位置情報」タブを選択すると、GNSS・位置・速度の設定値入力画面が表示されます。

| AI | D              | O S  | enSu-151 | IO MQTT               |                |       |     |     |     |     |     |     |        |
|----|----------------|------|----------|-----------------------|----------------|-------|-----|-----|-----|-----|-----|-----|--------|
| 送信 | 言メッセー          | ジ 電圧 | 内部       | 『温度 加詞                | 速度 位直情報        | U DI1 | DI2 | DI3 | DI4 | DI5 | DI6 | DI7 | DI8    |
| -1 | 立置             | 1    | GNSS     | 有効                    |                |       |     |     |     |     |     |     | ~      |
|    |                | (    | 緯度       | 0.000000              |                |       |     |     |     |     |     |     | ▲<br>▼ |
|    |                | (    | 経度       | 0.000000              |                |       |     |     |     |     |     |     | •      |
|    | (4) -<br>(5) - | 検出過  | 送信条件     | ▶<br>□ 範囲:<br>▶ □ 範囲: | 内への移動<br>外への移動 |       |     |     |     |     |     |     |        |
|    | 基準点か           | らの範囲 | 半径 (m)   | 0                     |                |       |     |     |     |     |     |     | •      |
|    |                | 検出设  |          | ►<br>● 停止<br>● ● 移動   | 侍<br>開始時       |       |     |     |     |     |     |     |        |
| Č  | )<br>          | 油度圆板 | (lum/h)  |                       | 22過時<br>       |       |     |     |     |     |     |     | •      |
|    | 一个级剧           | 述度阈值 | 1 (Km/n) | 5                     |                |       |     |     |     |     |     |     | •      |
|    |                |      |          |                       |                |       |     |     |     |     |     |     |        |

(2) GNSS・位置・速度の設定をそれぞれ入力してください。

| 記号                       |      | 項目       |                | 説明             | 設定範囲         |
|--------------------------|------|----------|----------------|----------------|--------------|
| 1                        | GNSS |          |                | GNSS の有効/無効を設定 | 有効/無効        |
| 2                        | 位置   | 緯度       |                | 範囲の基準を設定       | -90.000000~  |
|                          |      |          |                |                | 90.000000    |
| 3                        |      | 経度       |                |                | -180.000000~ |
|                          |      |          |                |                | 180.000000   |
| 4                        |      | 検出送信条件   | 範囲内への移動        | 位置の変化時にメッセージ   | ON/OFF       |
| 5                        |      |          | 範囲外への移動        | 送信する条件を設定      |              |
| 6                        |      | 基準点からの範囲 | <b>目半径</b> (m) |                | 0~999        |
| $\overline{\mathcal{O}}$ | 速度   | 検出送信条件   | 停止時            | 移動速度の変化時に      | ON/OFF       |
| 8                        |      |          | 移動開始時          | メッセージ送信する条件を   |              |
| 9                        |      |          | 速度超過時          | 設定             |              |
| 10                       | 1    | 移動速度閾値(k | m/h)           |                | 1.000~8.000  |

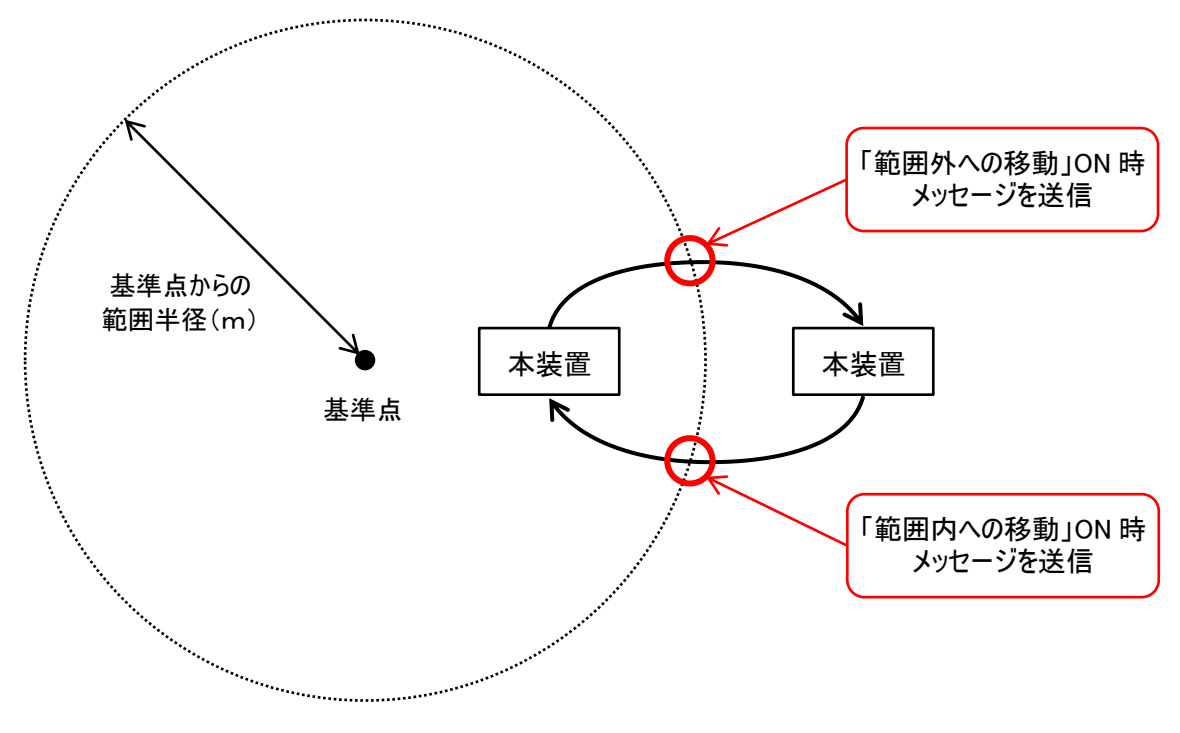

位置のメッセージ送信条件設定

### 接点入力設定

本装置に接続された接点入力の変化を検出・送信するための条件を設定します。

(1)「DI1」~「DI8」タブを選択すると、各接点入力(8点)の設定値入力画面が表示されます。

| Γ             | AI DO SenSu-1510 MQ | TT MODBUS |         |         |         |         |          |
|---------------|---------------------|-----------|---------|---------|---------|---------|----------|
|               | 送信メッセージ 電圧 内部温度 が   | 加速度(位置情報) | DI1 DI2 | DI3 DI4 | DI5 DI6 | DI7 DI8 |          |
| 1+            | ▶ 検出送信条件            | なし        |         |         |         |         | ~        |
| 2+            | → パルスカウント閾値         | 1         |         |         |         | F       | <b>^</b> |
| 3+            | → パルスカウント上限         | 1         |         |         |         |         | <b>^</b> |
| <b>(4</b> ) + | → パルスカウント上限時動作      | リセットなし    |         |         |         |         | ~        |
| <u>5</u> +    | →パルスカウントリセット時間(秒)   | 1         |         |         |         |         | <b>^</b> |
| <u>ĕ</u> +    | →パルスカウントリセット時間計測基準  | リセット発生時   |         |         |         |         | ~        |
| @↓            | → 立ち上がり検出遅延時間(秒)    | 0.0       |         |         |         |         | ÷        |
| ```.<br>``    | → 立ち下がり検出遅延時間(秒)    | 0.0       |         |         |         |         | ÷        |
| ۳ I           |                     |           |         |         |         |         |          |
|               |                     |           |         |         |         |         |          |
|               |                     |           |         |         |         |         |          |
|               |                     |           |         |         |         |         |          |
|               |                     |           |         |         |         |         |          |
|               |                     |           |         |         |         |         |          |
|               |                     |           |         |         |         |         |          |
|               |                     |           |         |         |         |         |          |
|               |                     |           |         |         |         |         |          |
|               |                     |           |         |         |         |         |          |
|               |                     |           |         |         |         |         |          |
|               |                     |           |         |         |         |         |          |
|               |                     |           |         |         |         |         |          |
|               |                     |           |         |         |         |         |          |

(2) 各接点入力(8 点)の設定をそれぞれ入力してください。

| 記号         | 項目          | 説明                   | 設定範囲       |
|------------|-------------|----------------------|------------|
| 1          | 検出送信条件      | 接点入力の変化時にメッセージ送信する   | なし         |
|            |             | 条件を設定                | 立ち上がりエッジ   |
|            |             |                      | 立ち下りエッジ    |
|            |             |                      | 両エッジ       |
|            |             |                      | パルスカウント    |
| 2          | パルスカウント閾値   |                      | 1~65535    |
| 3          | パルスカウント上限   | パルスカウント上限値と上限を超過した   | 1~65535    |
| 4          | パルスカウント     | 際の動作を設定              | リセットなし     |
|            | 上限時動作       |                      | リセットあり     |
| 5          | パルスカウント     | パルスカウントを一定時間でリセットするた | 1~65535    |
|            | リセット時間(秒)   | めの設定                 |            |
| 6          | パルスカウントリセット |                      | リセット発生時    |
|            | 時間計測基準      |                      | パルス最終入力    |
|            |             |                      | リセットなし     |
| $\bigcirc$ | 立ち上がり検出     | 信号立ち上がり検出の遅延時間を設定    | 0.0~10.0 秒 |
|            | 遅延時間        |                      |            |
| 8          | 立ち下がり検出     | 信号立ち上がり検出の遅延時間を設定    | 0.0~10.0 秒 |
|            | 遅延時間        |                      |            |

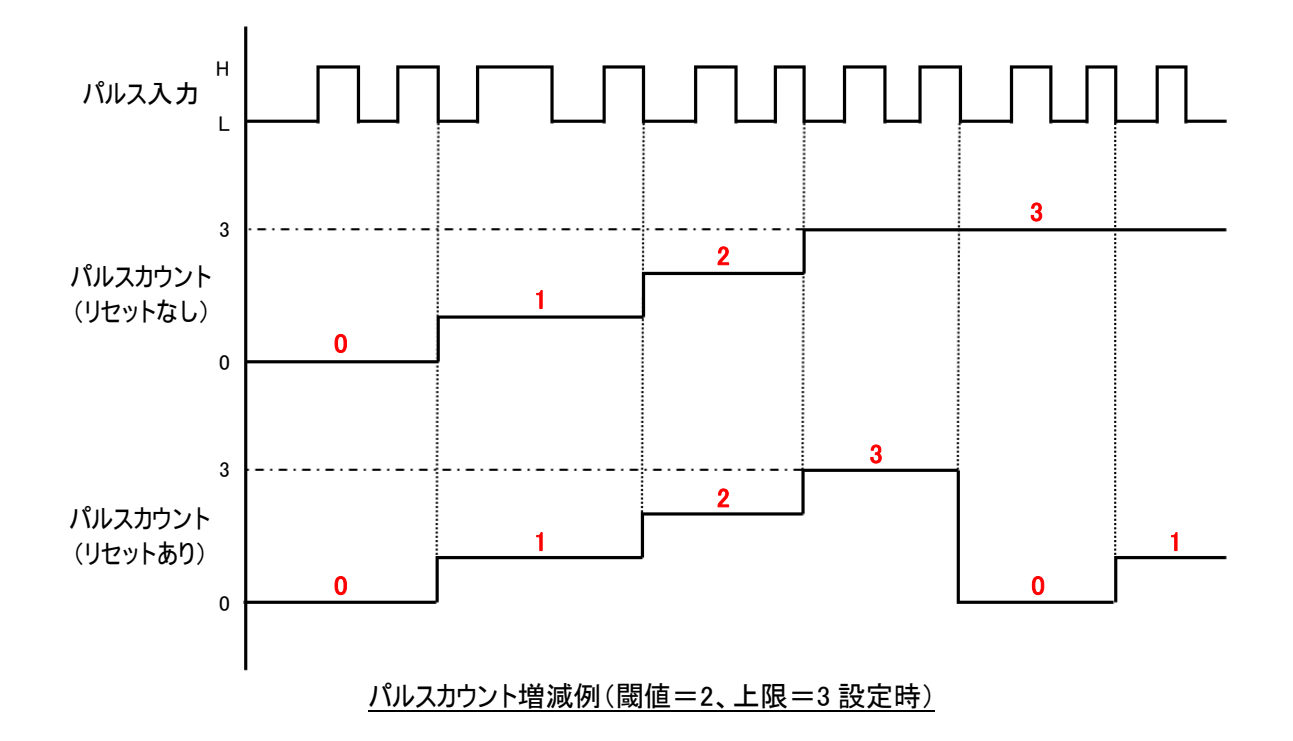

### アナログ入力設定

本装置に接続されたアナログ入力の変化を検出・送信するための条件を設定します。

#### (1)「AI」タブを選択すると、各アナログ入力(3点)の設定値入力画面が表示されます。

|                                                                                 | 送信メッセージ         電圧         内部温度         加速度         位置情報         DI1         DI2         DI3         DI4         DI5         DI6         DI7         I           AI         DO         SenSu-1510         MQTT             DI4         DI5         DI6         DI7 <th>DI8</th> | DI8         |
|---------------------------------------------------------------------------------|----------------------------------------------------------------------------------------------------|-------------|
| 1-                                                                              | Al1<br>                                                                                                    |             |
| ()<br>()<br>()<br>()<br>()<br>()<br>()<br>()<br>()<br>()<br>()<br>()<br>()<br>( |                                                                                                    |             |
| •                                                                               | <ul> <li>5 上方閾値</li> <li>6 下方閾値</li> <li>1.50</li> </ul>                                                                                                    | •           |
| <b>A</b> -                                                                      |                                                                                                    |             |
|                                                                                 | <ul> <li>□ 上方阈値上方向跨さ</li> <li></li></ul>                                                                                                    |             |
|                                                                                 | ⑤     上方閾値       0.00                                                                                                    | *<br>*      |
| 1-                                                                              | Al3<br>→□ 上方閾値上方向跨ぎ                                                                                                    |             |
| 2 -<br>3 -                                                                      |                                                                                                    |             |
| )                                                                               | <ul> <li>5 上方閾値</li> <li>0.00</li> <li>6 下方閾値</li> <li>0.00</li> </ul>                                                                                                    | ▲<br>▼<br>▼ |
|                                                                                 |                                                                                                    |             |

(2) 各アナログ入力(3 点)の設定を入力してください。

| 記号 | 項目    |        |           | 説明         | 設定範囲      |
|----|-------|--------|-----------|------------|-----------|
| 1  | AI1~3 | 送信検出条件 | 上方閾値上方向跨ぎ | アナログ入力の変化時 | ON/OFF    |
| 2  |       |        | 上方閾値下方向跨ぎ | にメッセージ送信する |           |
| 3  |       |        | 下方閾値上方向跨ぎ | 条件を設定      |           |
| 4  |       |        | 下方閾値下方向跨ぎ |            |           |
| 5  |       | 上方閾値   |           |            | 0.00~5.75 |
| 6  |       | 下方閾値   |           |            | 0.00~5.75 |

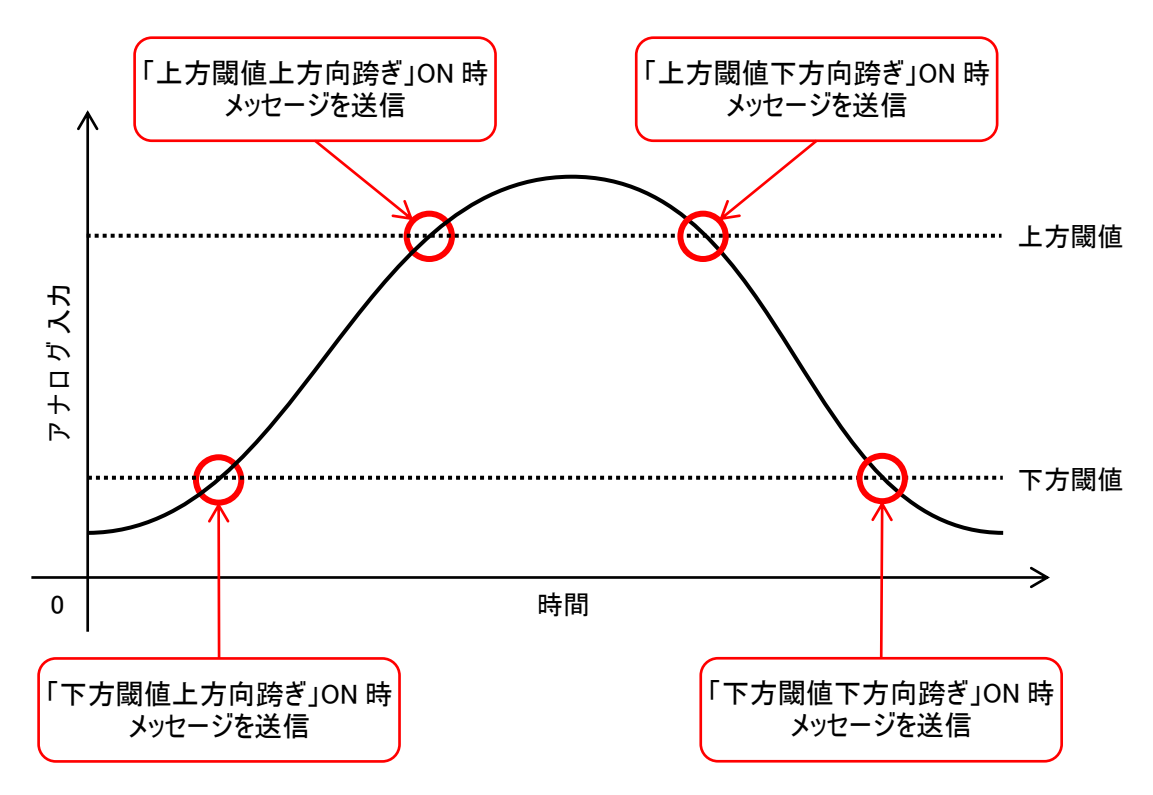

アナログ入力のメッセージ送信条件設定

### 接点出力設定

本装置に接続された接点出力の出力条件を設定します。

(1)「DO」タブを選択すると、各接点出力(4点)の設定値入力画面が表示されます。

|            | 送信メッセージ         電圧         内部温度         加速度         位置情報         DI1         DI2         DI3         DI4         DI5         DI6         DI7           AI         DO         SenSu-1510/1520         MQTT         MODBUS         電源死活監視         DI4         DI5         DI6         DI7 | DI8    |
|------------|----------------------------------------------------------------------------------------------------|--------|
|            | D01                                                                                                    |        |
| 1)-        | → 出力方法 DI状態に連動 (連携先DI番号指定)                                                                                                    | $\sim$ |
| 2 -        | → 連携先DI番号 1                                                                                                    | •      |
| 3-         | → 連携先DI (複数) □ DI1 □ DI2 □ DI3 □ DI4 □ DI5 □ DI6 □ DI7 □ DI8                                                                                                    |        |
| <b>4</b> - | → 連携先AI番号 <sup>0</sup>                                                                                                    | •      |
|            | DO2                                                                                                    |        |
| 1-         | → 出力方法 DI状態のORに連動 (連携先DI(複数)のいずれかがONでON)                                                                                                    | $\sim$ |
| 2-         | → 連携先DI番号 0                                                                                                    | *      |
| 3-         | → 連携先DI (複数) □ DI1 □ DI2 □ DI3 □ DI4 □ DI5 □ DI6 ☑ DI7 ☑ DI8                                                                                                    |        |
| <b>4</b> - | → 連携先AI番号 0                                                                                                    | •      |
|            | D03                                                                                                    |        |
| 1 -        | <ul> <li>出力方法 DI状態のORに連動 (連携先DI(複数)のいずれかがONでON)</li> </ul>                                                                                                    | $\sim$ |
| 2-         | → 連携先DI番号 0                                                                                                    | *      |
| 3-         | → 連携先DI (複数) □ DI1 ☑ DI2 ☑ DI3 ☑ DI4 □ DI5 □ DI6 □ DI7 □ DI8                                                                                                    |        |
| <b>4</b> - | → 連携先AI番号 0                                                                                                    | •      |
|            | DO4                                                                                                    |        |
| 1 -        | <ul> <li>出力方法 DI状態のORに連動 (連携先DI(複数)のいずれかがONでON)</li> </ul>                                                                                                    | $\sim$ |
| 2-         | → 連携先DI番号 0                                                                                                    | *      |
| 3 -        | → 連携先DI (複数) □ DI1 □ DI2 □ DI3 □ DI4 ☑ DI5 ☑ DI6 □ DI7 □ DI8                                                                                                    |        |
| <b>4</b> - | → 連携先AI番号 0                                                                                                    | •      |
|            |                                                                                                    |        |

※接点出力設定画面はファームウェア Ver 01.06.00 以降の画面です。

(2) 各接点出力(4点)の設定をそれぞれ入力してください。

(3)

| 記号 |       | 項目         | 説明              | 設定範囲                 |
|----|-------|------------|-----------------|----------------------|
| 1  | DO1~4 | 出力方法       | 接点出力の出力方法       | なし                   |
|    |       |            | (連動先)を設定        | DI 状態に連動             |
|    |       |            |                 | AIに連動                |
|    |       |            |                 | 加速度センサ(傾斜)に連動        |
|    |       |            |                 | 内部温度に連動              |
|    |       |            |                 | 入力電圧に連動              |
|    |       |            |                 | キャパシタ電圧に連動           |
|    |       |            |                 | 位置情報(位置)に連動          |
|    |       |            |                 | SenSu-1510/1520 電源制御 |
|    |       |            |                 | DI 状態の OR に連動        |
| 2  |       | 連携先 DI 番号  | 連携する DI の番号を設定  | 1~8                  |
| 3  |       | 連携先 DI(複数) | 連携する複数のDIの番号を設定 | DI1~DI8 の組み合わせ       |
| 4  |       | 連携先 AI 番号  | 連携する AI の番号を設定  | 1~3                  |

(4)

#### (5)<u>接点出力方法</u>

| 出力方法                 | 接点出力 ON 条件       | 備考                  |
|----------------------|------------------|---------------------|
| なし                   | 出力しない            | _                   |
| DI 状態に連動             | DI出力に対応          | ②で DI 番号を指定のこと      |
| DI 状態の OR に連動        | 連携先 DI のいずれかが ON | ③で DI 番号(複数)を指定のこと  |
| AI に連動               | •                | 「AI」タブで設定           |
|                      | 上方閾値             | ④で AI 番号を指定のこと      |
| 内部温度に連動              |                  | 「内部温度」タブで設定         |
| 入力電圧に連動              |                  | 「電圧」タブ(入力電圧)で設定     |
| キャパシタ電圧に連動           |                  | 「電圧」タブ(キャパシタ電圧)で    |
|                      | 下方閾値             | 設定                  |
|                      |                  |                     |
|                      | 1                |                     |
| 加速度センサ(傾斜)に連動        | <b></b>          | 「加速度」タブ(傾斜)で設定      |
|                      |                  |                     |
|                      |                  |                     |
|                      |                  |                     |
|                      | 開店               |                     |
|                      | 10010            |                     |
|                      | $\rightarrow$    |                     |
| (什里) (什里) (小) 专利     |                  | 「佐要はおんず(佐要)で記ら      |
| 120  17取(120)に建則     | 基準点 節囲半径         | 「111直情報」ダノ(111直)で設定 |
|                      |                  |                     |
|                      |                  |                     |
|                      |                  |                     |
|                      |                  |                     |
|                      |                  |                     |
|                      |                  |                     |
| SenSu-1510/1520 電源制御 | -                | 本装置を簡易気象観測装置に       |
|                      |                  | 組み込む際に選択            |

### 簡易気象センサ SenSu-1510/1520 設定

本装置に接続された簡易気象センサ SenSu-1510/1520の制御・送信条件を設定します。

(1)「SenSu-1510/1520」タブを選択すると、簡易気象センサの設定値入力画面が表示されます。

|    | 送信メッセージ 電圧<br>AI DO SenSo | 内部温度 加速度<br>J-1510/1520 MQTT | 位置情報 DI1<br>MODBUS | DI2 DI | 3 DI4 | DI5 DI6 | DI7 DI | 8       |
|----|---------------------------|------------------------------|--------------------|--------|-------|---------|--------|---------|
| 1  | → リセット時電源オフ時間             | 10                           |                    |        |       |         |        | <b></b> |
| 2+ | → 送信データ形式                 | 生値(整数)                       |                    |        |       |         |        | $\sim$  |
|    |                           |                              |                    |        |       |         |        |         |
|    |                           |                              |                    |        |       |         |        |         |
|    |                           |                              |                    |        |       |         |        |         |
|    |                           |                              |                    |        |       |         |        |         |
|    |                           |                              |                    |        |       |         |        |         |
|    |                           |                              |                    |        |       |         |        |         |
|    |                           |                              |                    |        |       |         |        |         |
|    |                           |                              |                    |        |       |         |        |         |
|    |                           |                              |                    |        |       |         |        |         |
|    |                           |                              |                    |        |       |         |        |         |
|    |                           |                              |                    |        |       |         |        |         |
|    |                           |                              |                    |        |       |         |        |         |
|    |                           |                              |                    |        |       |         |        |         |
|    |                           |                              |                    |        |       |         |        |         |
|    |                           |                              |                    |        |       |         |        |         |

(2) 簡易気象センサの設定を入力してください。

| 記号 | 項目          | 説明                               | 設定範囲                |
|----|-------------|----------------------------------|---------------------|
| 1  | リセット時電源オフ時間 | 簡易気象センサのリセット動作から電源オフまでに<br>かかる時間 | 10~300 秒            |
| 2  | 送信データ形式     | 送信データのデータ形式を選択                   | 生値(整数)<br>係数乗算後(小数) |

### MQTT 通信設定(非対応)

本装置は MQTT 通信に非対応のため、「MQTT」タブの表示がグレーアウトします。

| 送信メッセージ 電日<br>AI DO S | E 内部温度 加<br>SenSu-1510/1520 | 加速度 位置情報<br>MQTT MOD | 鍜 DI1 E<br>BUS | DI2 DI3 | DI4 | DI5 D | l6 DI7 | DI8    |
|-----------------------|-----------------------------|----------------------|----------------|---------|-----|-------|--------|--------|
| クライアントID              |                             |                      |                |         |     |       |        |        |
| Торіс                 |                             |                      |                |         |     |       |        |        |
| 接続先アドレス               |                             |                      |                |         |     |       |        |        |
| 接続先ポート番号              | 1                           |                      |                |         |     |       |        | *<br>* |
| SSL/TLS               |                             |                      |                |         |     |       |        | $\sim$ |
| 送信間隔                  | 10                          |                      |                |         |     |       |        | A<br>T |
|                       |                             |                      |                |         |     |       |        |        |
|                       |                             |                      |                |         |     |       |        |        |
|                       |                             |                      |                |         |     |       |        |        |
|                       |                             |                      |                |         |     |       |        |        |
|                       |                             |                      |                |         |     |       |        |        |
|                       |                             |                      |                |         |     |       |        |        |
|                       |                             |                      |                |         |     |       |        |        |
|                       |                             |                      |                |         |     |       |        |        |
|                       |                             |                      |                |         |     |       |        |        |
|                       |                             |                      |                |         |     |       |        |        |
|                       |                             |                      |                |         |     |       |        |        |
|                       |                             |                      |                |         |     |       |        |        |

### MODBUS 通信設定

本装置の MODBUS 通信について設定します。

(1)「MODBUS」タブを選択すると、MODBUS 通信の設定値入力画面が表示されます。

| 1 | AI | DO              | SenSu  | -1510/1 | 520 MQTT | мо     | DBUS 電源死港 | Ē | 視       |   |      |   |               |   |
|---|----|-----------------|--------|---------|----------|--------|-----------|---|---------|---|------|---|---------------|---|
|   |    |                 | →ボ-レ-ト | 9600b   | ps       |        |           |   |         |   |      |   |               |   |
| - |    |                 | → パリティ | 偶数      | -<br>    |        |           |   |         |   |      |   |               |   |
| - |    | → ;             | ータビット長 | 8bit    |          |        |           |   |         |   |      |   |               |   |
| - |    | אג <del>(</del> | ップビット長 | 1bit    |          |        |           |   |         |   |      |   |               |   |
| - |    |                 | 取得間隔   | 10      |          |        |           |   |         |   |      |   |               |   |
| - |    | →初[             | 回待機時間  | 10      |          |        |           |   |         |   |      |   |               |   |
| > | 受任 | 言-送信            | 間待機時間  | 1.00    |          |        |           |   |         |   |      |   |               |   |
| I |    |                 | JSON+- |         | 装置アドレス   |        | 読み出し元種別   | I | データアドレス |   | データ型 |   | ワードオーダー       | - |
|   | ►  | 1               |        |         | 0        | +      | なし        | V | 0       | + | なし   | ~ | ビッグエンディ       |   |
|   |    | 2               |        |         | 0        | *<br>* | なし        | × | 0       | + | なし   | ~ | ビッグエンディ       |   |
|   |    | 3               |        |         | 0        | +      | なし        | × | 0       | + | なし   | ~ | ビッグエンディ       |   |
|   |    | 4               |        |         | 0        | +      | なし        | × | 0       | + | なし   | ~ | ビッグエンディ       |   |
|   |    | 5               |        |         | 0        | -      | なし        | × | 0       | + | なし   | ~ | ビッグエンディ       |   |
|   |    | 6               |        |         | 0        | +      | なし        | × | 0       | + | なし   | ~ | ビッグエンディ       |   |
|   |    | 7               |        |         | 0        | +      | なし        | × | 0       | + | なし   | ~ | ビッグエンディ       |   |
|   |    | 8               |        |         | 0        | -      | なし        | ~ | 0       | + | なし   | ~ | ビッグエンディ       |   |
|   |    | 9               |        |         | 0        | -      | なし        | ~ | 0       | + | なし   | ~ | ビッグエンディ       |   |
|   |    | 10              |        |         | 0        | -      | なし        | ~ | 0       | + | なし   | ~ | ビッグエンディ       |   |
|   |    | 11              |        |         | 0        | -      | なし        | ~ | 0       | + | なし   | ~ | ビッグエンディ       |   |
|   |    | 12              |        |         | 0        | -      | なし        | × | 0       | + | なし   | ~ | ビッグエンディ       |   |
|   |    |                 |        |         | 0        |        | #s1       |   | 0       |   | tal  |   | Bull There is |   |

(2) MODBUS 通信の設定を入力してください。

| 記号                       | 項目         | 説明                       | 設定範囲        |
|--------------------------|------------|--------------------------|-------------|
| 1                        | ボーレート      | RS485 通信のボーレートを設定        | 2400bps     |
|                          |            |                          | 4800bps     |
|                          |            |                          | 9600bps     |
|                          |            |                          | 19200bps    |
| 2                        | パリティ       | RS485 通信のパリティを設定         | なし          |
|                          |            |                          | 奇数          |
|                          |            |                          | 偶数          |
| 3                        | データビット長    | RS485 通信のデータビット(8bit 固定) | 8bit        |
| 4                        | ストップビット長   | RS485 通信のストップビットを設定      | 1bit        |
|                          |            |                          | 2bit        |
| 5                        | 取得間隔       | データを取得する間隔を設定            | 0~3600 秒    |
| 6                        | 初回待機時間     | 最初にデータを取得するまでの時間を設定      | 0~3600 秒    |
| $\overline{\mathcal{O}}$ | 受信−送信間待機時間 | 応答の受信から次のコマンド送信までの       | 0.00~1.00 秒 |
|                          |            | 最短待機時間を設定                |             |
| 8                        | 取得項目設定部    | MODBUS 通信で取得する 32 項目の設定  | -           |
|                          |            | 設定の詳細については(3)参照のこと       |             |

### (3) MODBUS 取得項目の設定を入力してください。

| ① ↓    | <b>②</b><br>↓ | 3<br>↓  | <b>④</b><br>↓ | ⑤<br>↓ | <b>⑥</b><br>↓ | ⑦<br>↓ | <b>⑧</b><br>↓ | 9<br>↓   |
|--------|---------------|---------|---------------|--------|---------------|--------|---------------|----------|
| JSON+- | 装置アドレス        | 読み出し元種別 | 」 データアドレス     | データ型   | ワードオーダー       | ワード数   | 未受信時の値        | タイムアウト時間 |
|        | 0             | なし      | ✓ 0           | なし ~   | ビッグエンディ       | ~ 0 ~  | 項目を出力… ~      | • 0.00 🖨 |
|        | 0             | なし      | ~ 0 <b>≑</b>  | なし ~   | ビッグエンディ       | ~ 0 ~  | 項目を出力… ~      | • 0.00 ‡ |
|        | 0             | なし      | ✓ 0           | なし ~   | ビッグエンディ       | ~ 0 ~  | 項目を出力… ~      | • 0.00 🖨 |
|        | 0             | なし      | ✓ 0           | なし~    | ビッグエンディ       | ~ 0 ~  | 項目を出力… ~      | • 0.00 🚖 |
|        | 0             | なし      | ✓ 0           | なし ~   | ビッグエンディ       | ~ o ~  | ・項目を出力 ~      | • 0.00 🚖 |
|        | 0             | なし      | √ 0 <b>≑</b>  | なし ~   | ビッグエンディ       | ~ o ~  | ・項目を出力 ~      | • 0.00 ≑ |
|        | 0             | なし      | v 0 🖨         | なし ~   | ビッグエンディ       | × 0 ~  | ・項目を出力 ~      | • 0.00 ≑ |
|        | 0             | なし      | v 0 🖨         | なし ~   | ビッグエンディ       | ~ o ~  | 項目を出力… ~      | • 0.00 ≑ |
|        | 0             | なし      | √ 0 <b>≑</b>  | なし ~   | ビッグエンディ       | ~ o ~  | ・項目を出力 ~      | • 0.00 🚖 |
|        | 0             | なし      | v 0 🖨         | なし ~   | ビッグエンディ       | ~ o ~  | ・項目を出力 ~      | • 0.00 ≑ |
|        | 0             | なし      | v 0 🖨         | なし ~   | ビッグエンディ       | × 0 ×  | ・項目を出力 ~      | • 0.00   |
|        | 0             | なし      | v 0 🖨         | なし ~   | ビッグエンディ       | ~ o ~  | ・項目を出力 ~      | / 0.00   |
|        | 0             | なし      | √ 0 <b>≑</b>  | なし ~   | ビッグエンディ       | × 0 ×  | 項目を出力… ~      | / 0.00   |
|        | 0             | なし      | v 0 🖨         | なし ~   | ビッグエンディ       | × 0 ×  | 項目を出力… ~      | / 0.00   |
|        |               |         |               |        |               |        |               |          |

| 記号         | 項目       | 説明                        | 設定範囲         |
|------------|----------|---------------------------|--------------|
| 1          | JSON +-  | 各項目の JSON キーを設定           | 0~15 文字      |
|            |          | 0 文字は出力無効                 |              |
| 2          | 装置アドレス   | データ取得元装置の装置アドレスを設定        | 0~FF         |
|            |          | 0に設定した場合は項目取得無効           | (16 進数)      |
| 3          | 読み出し元種別  | 取得するデータの読み出し元種別を設定        | なし           |
|            |          | 「なし」を選択した場合は項目取得無効        | コイル状態        |
|            |          |                           | 入力状態         |
|            |          |                           | 保持レジスタ       |
|            |          |                           | 入力レジスタ       |
| 4          | データアドレス  | 取得するデータのアドレスを設定           | 0~10000      |
|            |          | 0に設定した場合は項目取得無効           | (16 進数)      |
| 5          | データ型     | JSON メッセージ出力時の値の形式        | なし           |
|            |          | 「なし」を選択した場合は項目取得無効        | 16 進数        |
|            |          |                           | 符号無し10 進数    |
|            |          |                           | 符号つき 10 進数   |
| 6          | ワードオーダー  | 複数ワードから成るデータを出力する際の順序     | ビッグエンディアン    |
|            |          |                           | リトルエンディアン    |
| $\bigcirc$ | ワード数     | ④で指定したデータを起点に取得するデータ数     | 0~4          |
|            |          | 0に設定した場合は項目取得無効           |              |
| 8          | 未受信時の値   | メッセージ送信時に取得できなかったデータの出力値  | 項目を出力しない     |
|            |          |                           | 前値保持         |
|            |          |                           | 0000 で埋める    |
|            |          |                           | FFFF で埋める    |
| 9          | タイムアウト時間 | コマンドの応答が受信できない場合のタイムアウト時間 | 0.00~10.00 秒 |
|            |          | 0 を初期値の 1.00 秒として扱う       |              |

### 電源死活監視機能設定(オプション)

本装置の電源死活監視について設定します。カスタマイズ種別「電源死活監視」の装置が設定対象です。

- 送信メッセージ 電圧 内部温度 加速度 位置情報 Di1 Di2 Di3 Di4 Di5 Di6 Di7 Di8

   A DO SenSu-1510/1520 MQTT MODBUS 電源死活監視 水位監視

   食電ステータス送信問題 20
- (1)「電源死活監視」タブを選択すると、電源死活監視機能の設定値入力画面が表示されます。

(2) 電源死活監視機能の設定を入力してください。

| 記号 | 項目             | 説明                            | 設定範囲 |
|----|----------------|-------------------------------|------|
| 1  | 復電ステータス送信回数    | 装置復電後に復電ステータスを<br>送信する回数を設定   | 1~20 |
| 2  | 停電・復電ステータス送信間隔 | Type-B では非対応のため、<br>グレーアウトします | -    |

※電源死活監視機能設定はファームウェア Ver 01.05.00 で対応しています。

## 保守手順

トラブルシューティング\_\_\_\_\_51

### トラブルシューティング

【お問い合せ窓口】に連絡する前に、下記の項目をチェックしてください。 また、サーキットプロテクタの OFF/ON で再起動してください。 それでもトラブル内容が解消されない場合や、現象が頻繁に発生する場合は、本書の巻末に記載の 弊社【お問い合せ窓口】に連絡してください。

| 症 状                   | 原因 ⇒ 対策                                     |
|-----------------------|---------------------------------------------|
| メッセージが送信されない          | メッセージ送信モードになっていない                           |
|                       | ⇒ディップスイッチがすべて OFF になっていることを確認してください。        |
|                       |                                             |
|                       |                                             |
|                       |                                             |
| 停電しているのに              | キャハシタの充電時間か不足している。                          |
| 停電情報が送信されない           | ⇒バックアップ動作は、10 分以上 電源供給し充電を実施してください。         |
|                       |                                             |
|                       | GPS が受信できていない。                              |
|                       | ⇒GPS が受信できるように本装置の位置を変更してください。              |
|                       | GPS 受信状態は、LED 表示および操作スイッチ P.9 ~10 を 参照ください。 |
|                       |                                             |
| 接点入力が検知できない           | キャパシタによるバックアップ動作となっている。                     |
|                       | ⇒本装置へ電源を供給ください。                             |
|                       |                                             |
|                       |                                             |
|                       |                                             |
| SenSu-1510/1520 から電文が | SenSu-1510/1520 が接続されていない。                  |
| 受信できない                | ⇒本装置へ正しく接続してください。                           |
|                       |                                             |
|                       |                                             |
|                       |                                             |

## 付録

| 機能•接続仕様 | 53 |
|---------|----|
| 送信データ詳細 | 56 |
| 保証の範囲   | 58 |
| お問い合せ窓口 | 59 |

### 機能•接続仕様

- デジタル入力(Di1、Di2)
  - ・接点出力(警報、スイッチ状態等)の変化を検出します。
  - ・最大8点の無電圧接点出力に対応します。
  - ・バックアップコンデンサによる動作時は、設定入力検出は無効となります。
  - ・信号電圧 DC5V、電流 10mA です。

| He VIA | 内           | 供去                  |                |  |
|--------|-------------|---------------------|----------------|--|
|        | Di1         | Di2                 | 通行             |  |
| 1      | 接占入力 1(ch1) | 接占入力 5(cb5)         | ペア             |  |
| 2      |             |                     |                |  |
| 3      | 接占入力 2(ab2) | 按占入力 6(ab6)         | ペア             |  |
| 4      |             |                     |                |  |
| 5      | 按占入力 2(ab2) | 按占入力 7(ab7)         | ~ <del>.</del> |  |
| 6      | 按点入力 3(ch3) |                     |                |  |
| 7      | 按占入力 ()     | 按占3 + 0(ab0)        | م<br>ح         |  |
| 8      | 按点八万 4(014) | 按点八 <b>刀</b> o(cno) |                |  |

デジタル入力(Di1、Di2) ピン仕様

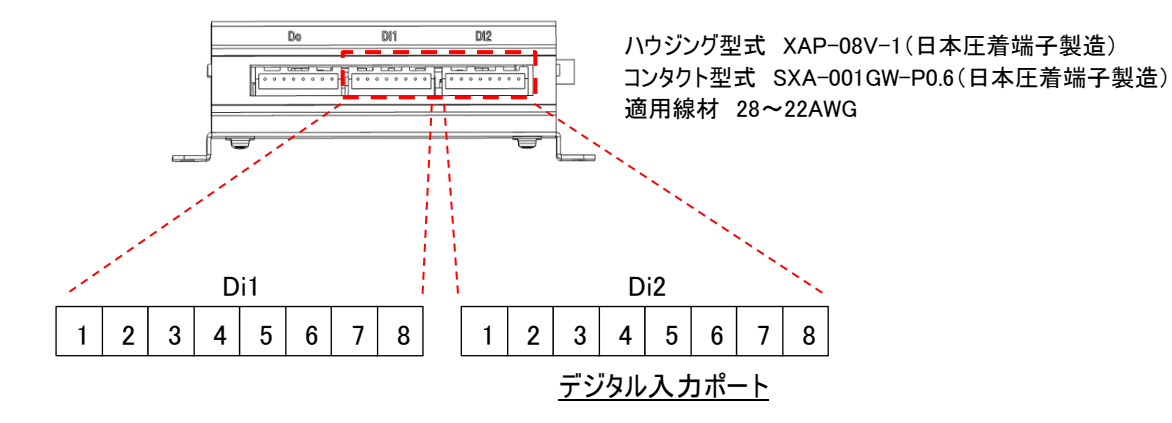

#### ■ デジタル出力(Do)

・取得情報の判定結果により、状態表示用リレー出力します。

・最大4点の無電圧フォトMOSリレー出力に対応します。

・最大信号電圧 AC24V/DC48V、最大電流 0.2A です。

| ピン No. | 内容                  | 備考          |  |  |  |  |  |
|--------|---------------------|-------------|--|--|--|--|--|
| 1      | 按占出力 1 (ab1)        | אר <i>א</i> |  |  |  |  |  |
| 2      |                     |             |  |  |  |  |  |
| 3      | 按占出力 2(ab2)         | م<br>ح      |  |  |  |  |  |
| 4      |                     |             |  |  |  |  |  |
| 5      | 按占出力 2(262)         | م<br>ح      |  |  |  |  |  |
| 6      | 按点山 <b>刀</b> 3(ch3) |             |  |  |  |  |  |
| 7      | 按占出力 /(。64)         | مہ<br>م     |  |  |  |  |  |
| 8      | 按点山力 4(014)         |             |  |  |  |  |  |

デジタル入力(Do) ピン仕様

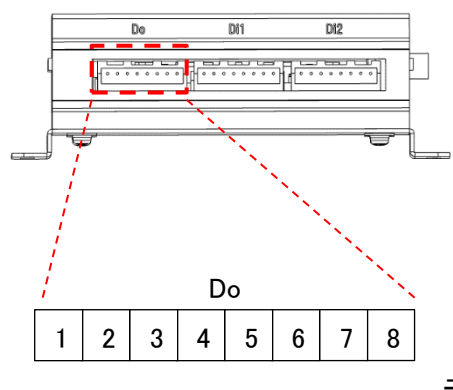

ハウジング型式 XAP-08V-1(日本圧着端子製造) コンタクト型式 SXA-001GW-P0.6(日本圧着端子製造) 適用線材 28~22AWG

デジタル出力ポート

■ アナログ入力(Ai)

・アナログ出力の値を取得し、A/D 変換します。

・最大 3 点の電圧入力(DC0~5V)に対応します。(入力インピーダンス 48kΩ(Typ))

| ピン No. | 内容       |      | 備考          |
|--------|----------|------|-------------|
| 1      | アナログ入力 1 | ah 1 | የ ጉ         |
| 2      | GND1     | Crit |             |
| 3      | アナログ入力 2 | ahû  | ^~ <b>7</b> |
| 4      | GND2     | GHZ  |             |
| 5      | アナログ入力 3 | ah?  | ペア          |
| 6      | GND3     | Crio |             |

<u>アナログ入力(Ai) ピン仕様</u>

※GND 共通(GND1~3 は本装置内で接続)

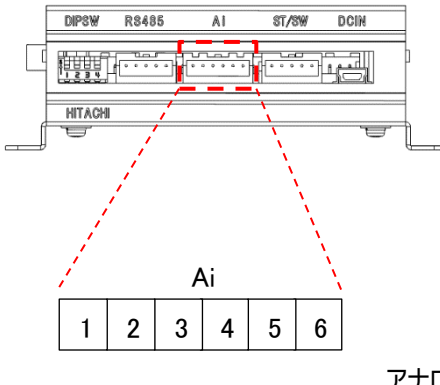

ハウジング型式 XAP-06V-1(日本圧着端子製造) コンタクト型式 SXA-001GW-P0.6(日本圧着端子製造) 適用線材 28~22AWG

<u>アナログ入力ポート</u>

■ シリアル通信(RS485)

・シリアル通信インターフェース(RS485)のセンサ機器から情報を取得します。

・RS485 2 線式(半二重)または 4 線式(全二重)で接続してください。

| ピン No. | 内容  | 備考   |
|--------|-----|------|
| 1      | RD+ | 単価ペイ |
| 2      | RD- | 文店へど |
| 3      | TD+ | 送信ペマ |
| 4      | TD- | 达信个人 |
| 5      | GND |      |

<u>シリアル通信(RS485) ピン仕様</u>

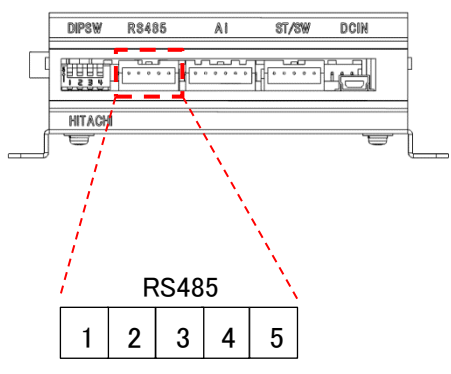

ハウジング型式 XAP-05V-1(日本圧着端子製造) コンタクト型式 SXA-001GW-P0.6(日本圧着端子製造) 適用線材 28~22AWG

<u>RS485 ポート</u>

### 送信データ詳細

- 格納データー覧
- ・本装置のカスタマイズ種別によって異なります。

・電源死活監視対応版は項目が追加されます。

| 項目      |                  | 単位      | 設定範囲              | サイズ<br>(byte) |
|---------|------------------|---------|-------------------|---------------|
| 時刻情報    | なし               | -       | -                 | -             |
|         | 年·月·日·時·分·秒      | 秒       | 1970年1月1日0時0分0秒~  | 4             |
|         |                  |         | 2106年2月7日6時28分15秒 |               |
|         | 分·秒              | 秒       | 0分0秒~59分59秒       | 2             |
| 入力電圧    | サンプル値            | -       | 0~16383           | 2             |
|         | 電圧値(固定小数点)       | 0.0001V | 0.0000~5.5200     | 2             |
| キャパシタ電圧 | サンプル値            | -       | 0~16383           | 2             |
|         | 電圧値(固定小数点)       | 0.0001V | 0.0000~3.4500     | 2             |
| 内部温度    | サンプル値            | -       | 0~4095            | 2             |
|         | 摂氏(固定小数点)        | 0.01°C  | -22.75~243.43     | 2             |
| 加速度     | サンプル値(X)         | 4 mg    | -8000~8000        | 2             |
|         | サンプル値(Y)         |         | -8000~8000        | 2             |
|         | サンプル値(Z)         |         | -8000~8000        | 2             |
|         | 傾斜角度値            | 1度      | 0~180             | 1             |
|         | 衝撃値              | 4 mg    | -8000~8000        | 2             |
| GPS     | 緯度(浮動小数点)        | 度       | -180~180          | 4             |
|         | 経度(浮動小数点)        | 度       | -90~90            | 4             |
|         | 速度               | 0.1knot | 0.0~999.9         | 2             |
|         | 進行方向             | 0.1 度   | 0.0~359.9         | 2             |
| デジタル入力  | ch1(0x01)        | -       | ON: 1, OFF: 0     | 1             |
|         | ch2(0x02)        |         |                   |               |
|         | ch3(0x04)        |         |                   |               |
|         | ch4(0x08)        |         |                   |               |
|         | ch5(0x10)        |         |                   |               |
|         | ch6(0x20)        |         |                   |               |
|         | ch7(0x40)        |         |                   |               |
|         | ch8(0x80)        |         |                   |               |
| デジタル入力  | ch1~ch8(上限<256)  | -       | 0~255             | 1             |
| パルスカウント | ch1~ch8(上限>=256) | -       | 0~65535           | 2             |
| デジタル出力  | ch1(0x01)        | -       | ON: 1、OFF: 0      | 1             |
|         | ch2(0x02)        |         |                   |               |
|         | ch3(0x04)        |         |                   |               |
|         | ch4(0x08)        |         |                   |               |
| アナログ入力  | サンプル値            | -       | 0~16383           | 2             |
| ch1     | 電圧値(固定小数点)       | 0.0001V | 0.0000~5.7500     | 2             |
| アナログ入力  | サンプル値            | -       | 0~16383           | 2             |
| ch2     | 電圧値(固定小数点)       | 0.0001V | 0.0000~5.7500     | 2             |
| アナログ入力  | サンプル値            | -       | 0~16383           | 2             |
| ch3     | 電圧値(固定小数点)       | 0.0001V | 0.0000~5.7500     | 2             |

ペイロード格納データー覧(共通)①

| 百日        |           | 単位                 | 設定範囲                           | サイブ    |
|-----------|-----------|--------------------|--------------------------------|--------|
|           |           | 12                 |                                | (byte) |
| SenSu-    | 電池電圧低下    |                    |                                | 8      |
| 1510/1520 | 風向        |                    |                                | 2      |
|           | 温度        |                    |                                | 2      |
|           | 湿度        |                    |                                | 1      |
|           | 風速        |                    | ) SenSu−1510/1520<br>を 受信情報を参照 | 2      |
|           | 瞬間風速      | 1510/1520<br>平信桂北东 |                                | 1      |
|           | 雨量        | 文旧旧牧で              |                                | 2      |
|           | 紫外線量      | 多照                 |                                | 2      |
|           | 照度        |                    |                                | 3      |
|           | 気圧        | -                  |                                | 3      |
|           | 機種判別情報    |                    |                                | 1      |
| MODBUS    | 取得ステータス   | -                  | 0~4294967295                   | 4      |
|           | 取得データ1~32 | -                  | 設定したワード数で表現可能な範囲               | 設定により  |
|           |           |                    |                                | 8~64   |

#### <u>ペイロード格納データー覧(共通)②</u>

#### ペイロード格納データー覧(電源死活監視対応版)

| 項目     |       | 単位 | 設定範囲           | サイズ<br>(byte) |
|--------|-------|----|----------------|---------------|
| 電源死活監視 | ステータス | -  | 停電:0、平常:1、復電:2 | 1             |

#### <u>SenSu-1510/1520 受信情報</u>

| 項目     | SenSu-1510             |                              | SenSu-1520             |                                  |  |
|--------|------------------------|------------------------------|------------------------|----------------------------------|--|
|        | 単位                     | 範囲                           | 単位                     | 範囲                               |  |
| 電池電圧低下 | -                      | 正常:0、低下:1                    | -                      | 正常:0、低下:1                        |  |
| 風向     | 1度                     | 0~359度、無効                    | 1度                     | 0~359度、無効                        |  |
| 温度     | 0.1°C                  | -40.0∼164.7°C                | 0.1°C                  | -40.0~164.7°C                    |  |
| 湿度     | 1%                     | 1~99%、無効                     | 1%                     | 1~99%、無効                         |  |
| 風速     | 0.137m/s               | 0~70.007m/s                  | 0.06375m/s             | 0~65.21625m/s                    |  |
| 瞬間風速   | 1.114m/s               | 0~284.07m/s                  | 0.51m/s                | 0~130.05m/s                      |  |
| 雨量     | 0.3mm                  | 0∼19660.5mm                  | 0.254mm                | 0∼16646.144mm                    |  |
| 紫外線量   | $1 \mu\mathrm{w/cm^2}$ | $0\sim 20000 \mu{ m w/cm^2}$ | $1 \mu\mathrm{w/cm^2}$ | $0\sim 20000 \mu\mathrm{w/cm^2}$ |  |
| 照度     | 0.11x                  | 0.0~300000.0lx               | 0.1lx                  | 0.0~300000.0lx                   |  |
| 気圧     | 0.01hPa                | 700.00~1100.00hPa            | 0.01hPa                | 700.00~1100.00hPa                |  |
| 機種判別情報 | -                      | 1                            | -                      | 0                                |  |

### 保証の範囲

■ 保証の範囲

お買い上げ日から1年以内に、弊社の設計・製造上の原因で本装置に故障が生じた場合には、 無償修理致します。

<免責事項>

この無償修理が保証責任のすべてであり、本装置の故障によって生じるお客様の損害に対し、この無償修理以外の責任を負いません。

なお、修理の対応方法はセンドバックとなります。 保守期間は、本製品の生産打ち切り後2年となります。

### お問い合せ窓口

■本製品に関するお問い合せは、下記、窓口までお問い合せください。

【お問い合せ窓口】 株式会社 日立アイイーシステム 品質保証部 〒492-8622 愛知県稲沢市幸町120番地の1 TEL 080-5102-0942 Eメール toiawase@ml.hitachi-ie.jp 受付時間 9:00~17:00(土・日・祝日・弊社規定による休日を除く) 製品案内ホームページURL http://www.hitachi-ie.jp/products/

#### 【改訂来歴】 REV. 内容 訂正日 0.0 初版 21.02.17 1.0 デジタル出力仕様 訂正 21.03.01 1.1 機能追加に伴う見直し 21.07.26 1.2 機能追加に伴う見直し 21.08.23 1.3 送信メッセージ設定 メッセージサイズ追記 21.09.22 1.4 オプションケーブル仕様 追記 21.11.01 MQTT 通信設定(非対応) 追記 1.5 22.01.13 送信データ詳細 追記 1.6 電源死活監視設定に停電・復電ステータス送信間隔の項目を追加 22.03.08 シリアル通信仕様を修正 接点入力設定にパルスカウント増減例を追記 22.06.10 1.7 接点出力設定の出力方法に「DI 状態の OR に連動」を追加 LED 表示内容 電源死活監視機能設定(オプション) 追記 接点出力設定、電源死活監視機能設定の対応ファームウェア 1.8 22.07.07 バージョンの追記 内部温度、アナログ入力の設定説明 誤記修正